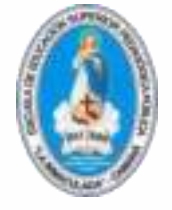

# Escuela de Educación Superior Pedagógica Pública "La Inmaculada" - Camaná

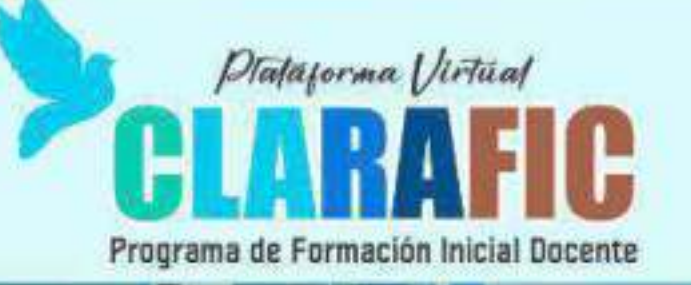

# Manual de uso de la Plataforma Virtual ClaraFIC

2022

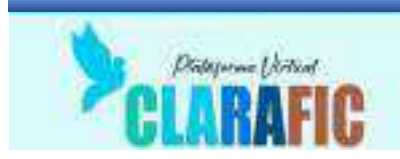

# ÍNDICE

| Descripción y Características de la Plataforma Virtual | 3  |
|--------------------------------------------------------|----|
| Uso de la Plataforma por los Estudiantes               | 5  |
| Uso de la Plataforma por los Docentes                  | 19 |
| Uso de la Plataforma por los administradores           | 39 |

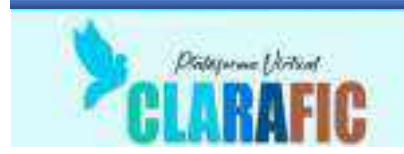

#### Descripción y Características de la Plataforma Virtual

La plataforma virtual es un espacio de interacción entre docentes y estudiantes con actividades sincrónicas y asíncronas que permiten el envío de tareas, respuesta de preguntas, descarga de archivos y material de apoyo de las sesiones de aprendizaje.

Posee tres tipos de usuarios, cada uno con funciones propias que se describen en el presente manual.

#### 1. Especificaciones técnicas de la plataforma virtual

- ✓ Servidor privado Virtual
- ✓ 8 Gb de memoria
- ✓ 4 niveles 2.8 Mhz
- ✓ 80 Gb SSD
- ✓ Sistema operativo Linux
- ✓ Alojado en Texas Estados Unidos
- ✓ IP: 174.136.29.56

#### 2. Requerimientos técnicos mínimos para el acceso

La plataforma virtual es accesible desde una computadora, tablet o teléfono celular con las siguientes especificaciones técnicas:

- ✓ Computadora o laptop:
- ✓ Procesador Dual Core o similar
- ✓ Memoria RAM de 2 Gb
- ✓ Sistema Operativo Windows 7, 8.1, 10, 11 de 32 o 64 bits
- ✓ Acceso a Internet vía cable o wifi

#### Tablet o teléfono celular

- ✓ Sistema Operativo Android 5.1 o superior
- ✓ Memoria RAM 512, Recomendado 1 Gb
- ✓ Aplicación para navegación por Internet
- ✓ Acceso a Internet vía datos o wifi

#### 3. Tipos de usuarios (como mínimo docente y estudiante)

- ✓ Administrador
- ✓ Docente
- ✓ Estudiante

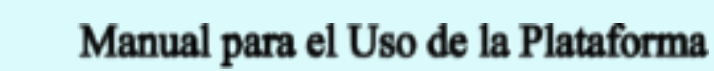

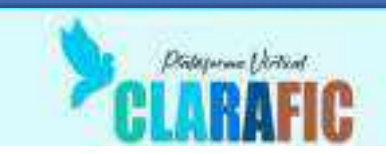

#### 4. Rol asignado según tipo de usuario y sus funcionalidades

#### Administrador:

- ✓ Creación de categorías y Sub categorías
- ✓ Creación de cursos
- ✓ Creación de usuarios
- ✓ Asignación de roles a los usuarios
- ✓ Matrícula de estudiantes
- ✓ Creación y eliminación de actividades
- ✓ Acceso a las bitácoras de la plataforma
- ✓ Generación de reporte de uso
- ✓ Configuración general de la plataforma

#### Docente

- ✓ Acceso a los cursos que se le han asignado
- ✓ Creación de actividades disponibles en la plataforma
- ✓ Matrícula de estudiantes en su curso
- ✓ Calificación y descarga de los productos de los estudiantes

#### Estudiantes

- ✓ Acceso a los cursos donde ha sido matriculado
- ✓ Publicación de archivos para las actividades
- ✓ Acceso a las tareas programadas por los docentes
- 5. Módulo o secciones correspondientes a la planificación, organización y evaluación del programa de estudios o carrera profesional; así como el seguimiento al estudiante.
- ✓ Los módulos correspondientes a la planificación y organización se realizan a través de las actividades del docente tal como se adjunta en el presente manual.
- ✓ La evaluación del programa la realiza el docente a través de la sección de calificaciones de la plataforma virtual institucional.
- ✓ El seguimiento al estudiante se realiza a través de la revisión de tareas, así como también en el desarrollo de diversas actividades
- 6. Procedimientos para atender problemas de carácter técnico sobre el funcionamiento de la plataforma virtual, reportados por los usuarios.

Procedimiento para reporte y solución de problemas técnicos en la plataforma

- ✓ Comunicación con el administrador de la plataforma vía telefónica, WhatsApp, Messenger.
- ✓ Reporte de la falla (imposibilidad de acceder a la plataforma, olvido de contraseña, problemas para subir archivos, problemas para configurar alguna actividad, etc.)
- ✓ Solución del problema por parte de administrador a la brevedad posible.

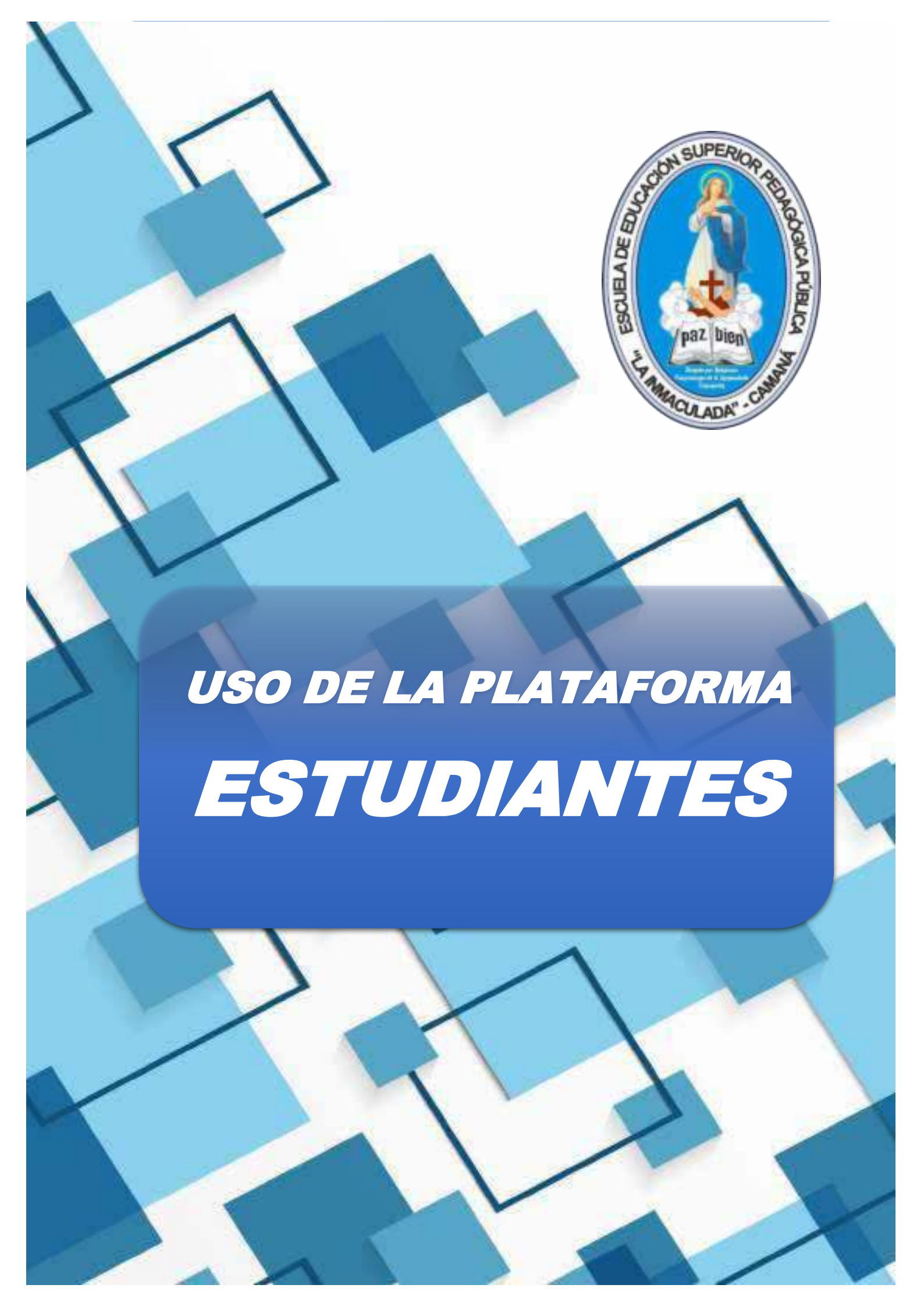

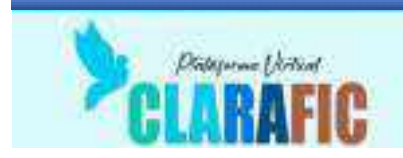

#### Entorno Virtual de Aprendizaje (EVA)

Es aquel en el que pueden interactuar el docente y el estudiante de manera sincrónica o asincrónica en el desarrollo de la educación remota.

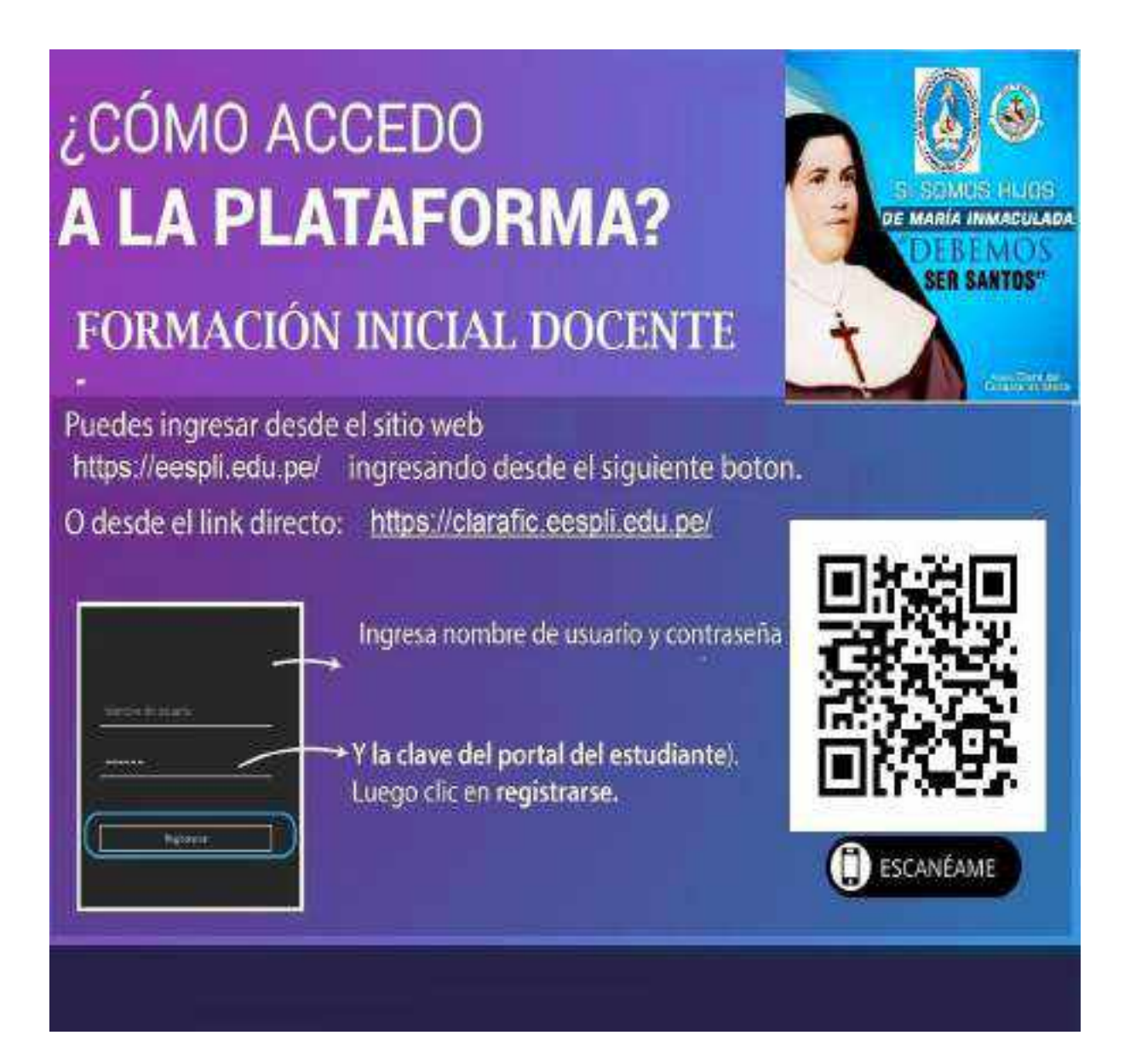

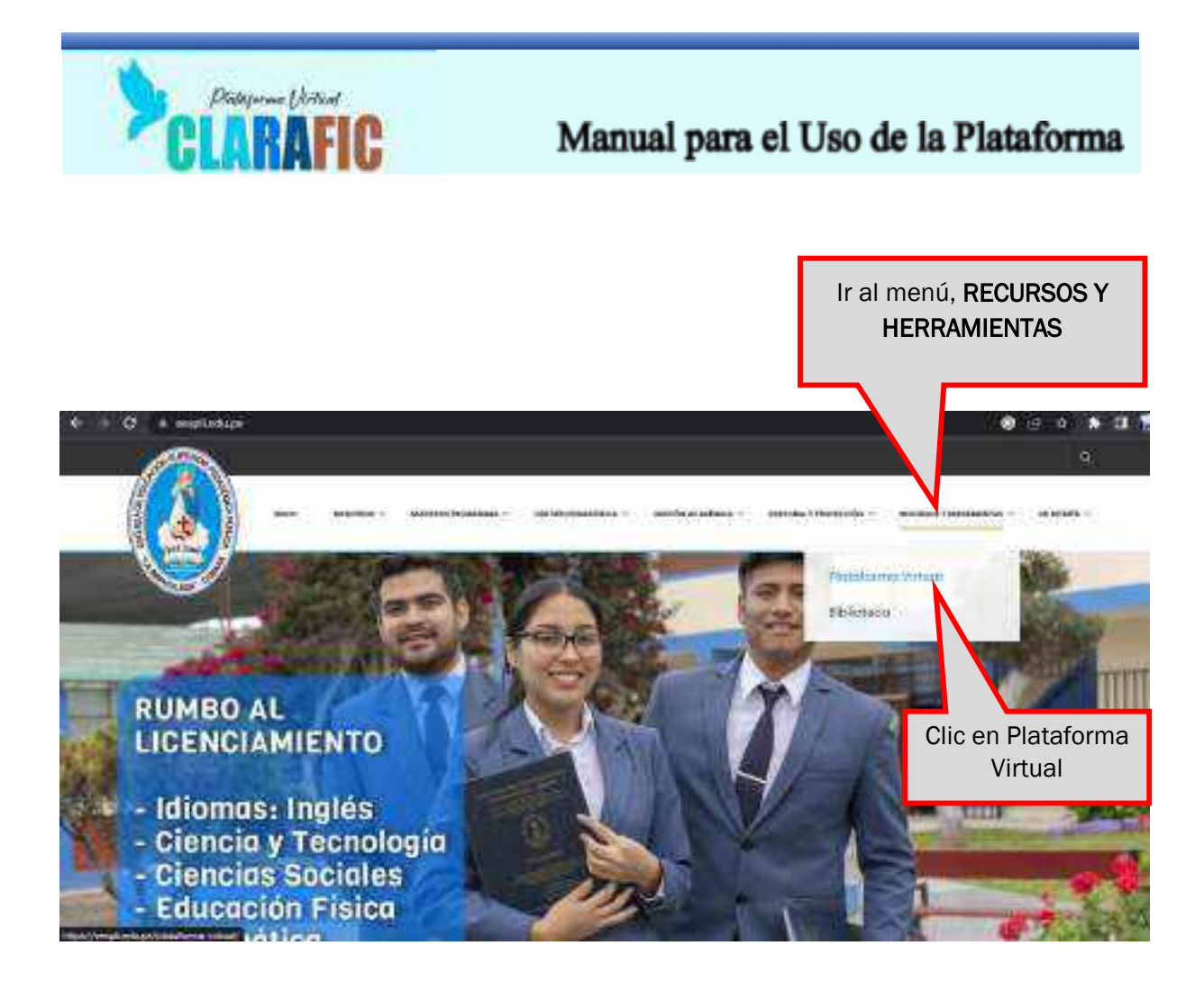

Otra opción es, bajar y buscar el botón Plataforma Virtual, como se muestra en la imagen

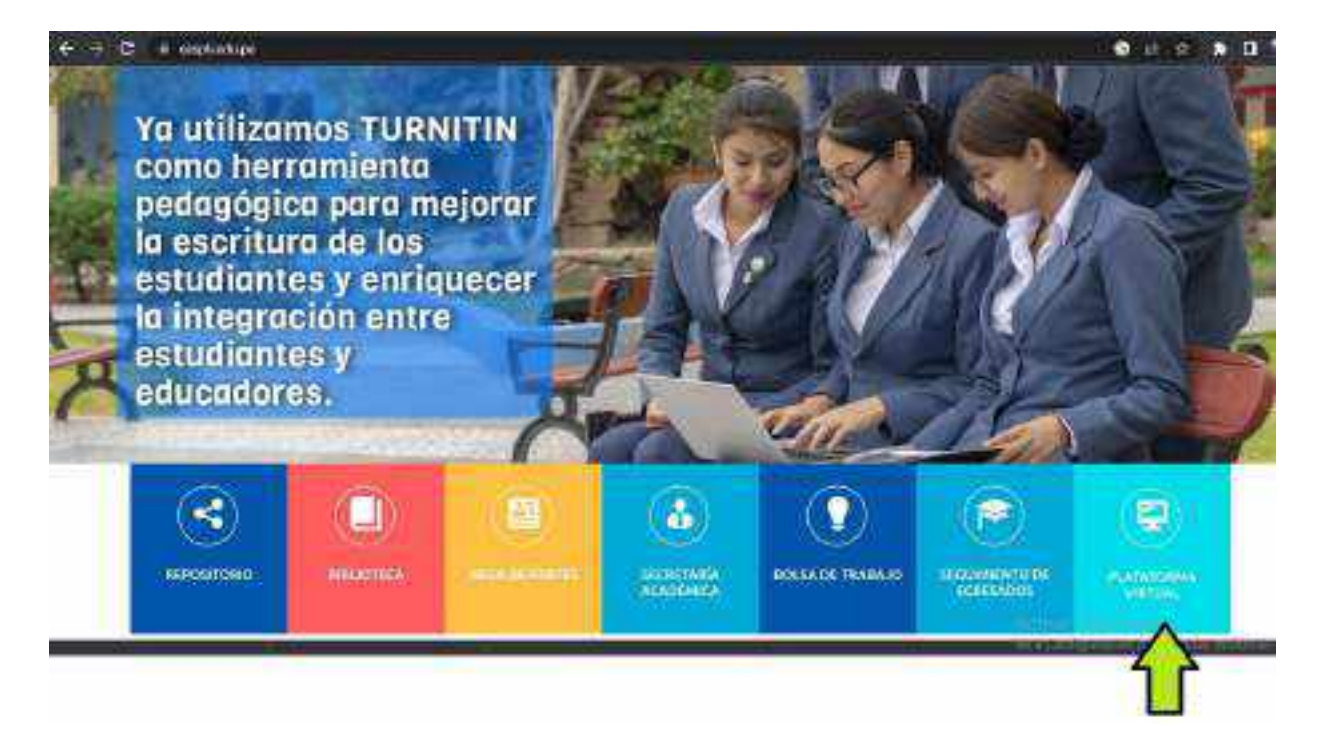

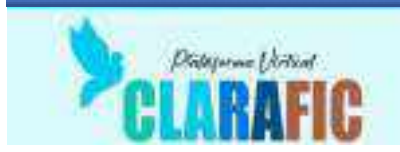

Por cualquiera de los dos caminos descritos en la página anterior, llegarás a la página de los accesos a las plataformas virtuales de nuestra institución como se muestra en la siguiente imagen

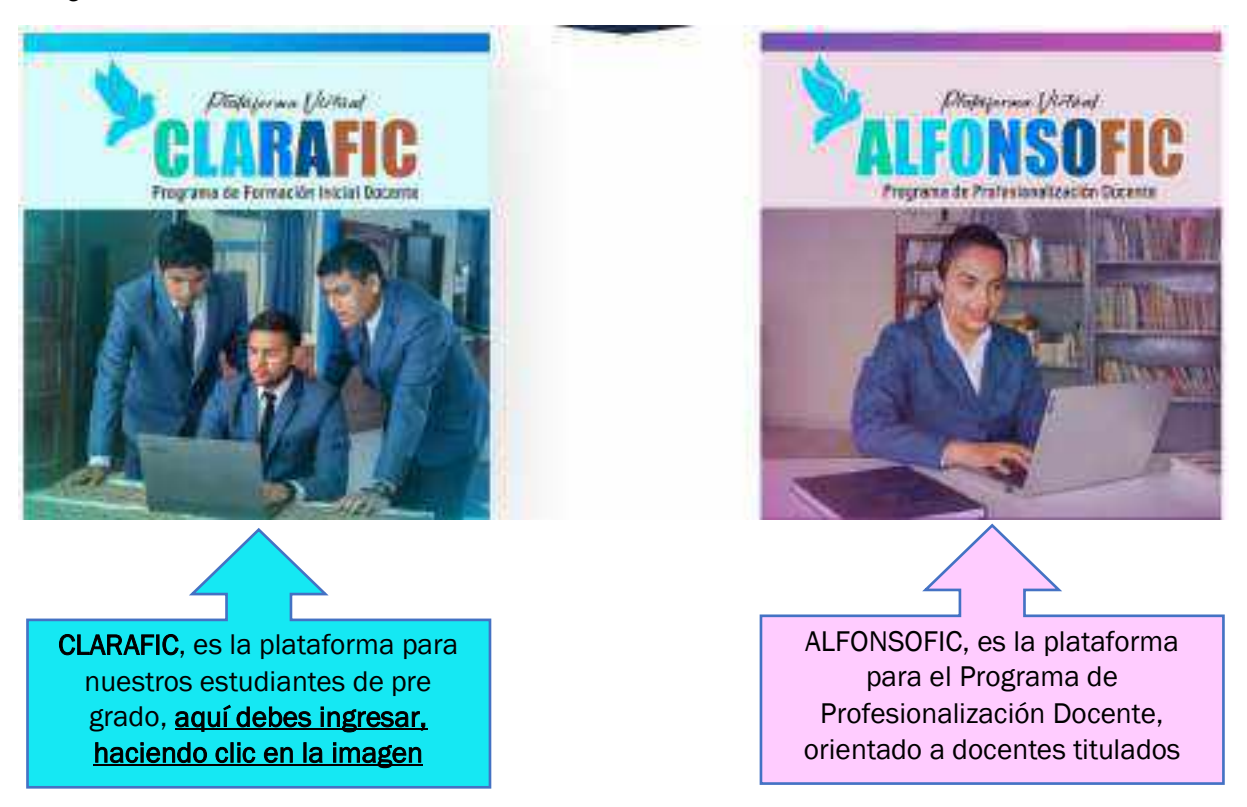

Al hacer clic en la imagen de CLARAFIC, te dirigirás a la plataforma para ingresar a tus cursos, con la siguiente imagen

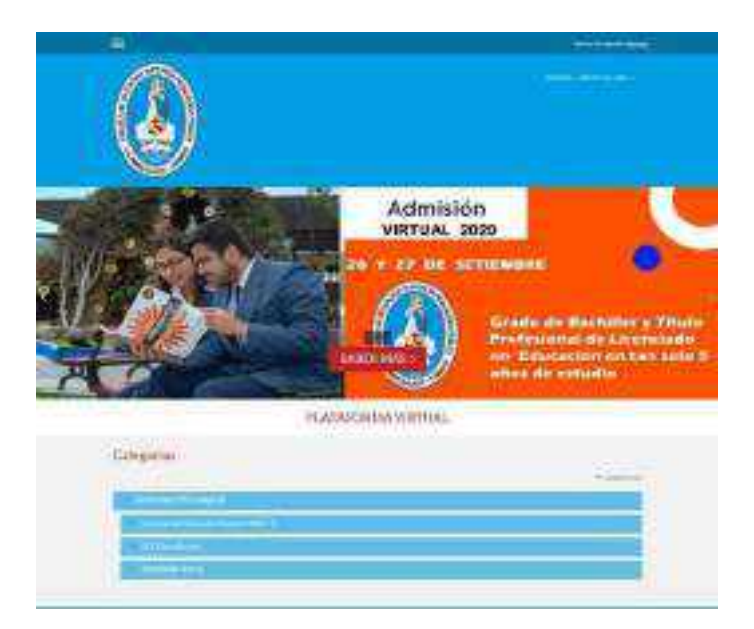

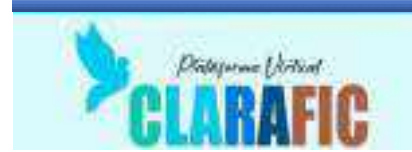

#### 1.1 Acceso al aula virtual:

Para poder acceder a la plataforma, debes identificarte, siguiendo los siguientes pasos:

|                                                                                  | Hacer clic en ingresar                                                                                                    |
|----------------------------------------------------------------------------------|----------------------------------------------------------------------------------------------------|
| ≡                                                                                | Court on the Hypercell, Stationer                                                                                                    |
|                                                                                  | 1859-6760 - 6456000.881.40%                                                                                                    |
| En usuario y contraseña coloque:                                                 | 8 <b>***</b>                                                                                                    |
| Number of Address                                                                |                                                                                                    |
| Strenders.                                                                       | 00000 C                                                                                                    |
| (MACHERSON)                                                                      | inner in the second second sec |
|                                                                                  |                                                                                                    |
| Usuario: DNI                                                                     | 1                                                                                                    |
| contrasena: la primera vez debe<br>usar la proporcionada por el<br>administrador | Escriba aquí su<br>usuario y contraseñ                                                                                                    |

#### 1.2 Acceso a la interfaz principal

Una vez autenticado, accederás a la Interfaz principal, fíjate que en la esquina superior derecha aparezca tu nombre y apellido

|              | *                                              | Nombre y Apellidos | a and a state of a state of a sta |
|--------------|------------------------------------------------|--------------------|----------------------------------------------------------------------------------------------------|
| TABLERO<br>1 |                                                | Nombre y Apellidos | Class in targes                                                                                                    |
|              | <ul> <li>Internet</li> <li>Internet</li> </ul> | 2                  | - Radorstein<br>- Statostein<br>Statostein<br>Statostein<br>Statostein<br>Statostein<br>Statostein<br>Statostein<br>Statostein                                                                                                    |

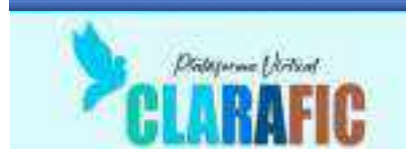

Ahora detallaremos cada una de las partes de la pantalla

#### 1. Tablero:

En el encontraras la organización de los cursos, el acceso a la página de inicio de la plataforma, el calendario y lo más importante, la lista de cursos donde estás matriculado, identificados por sus nombres cortos.

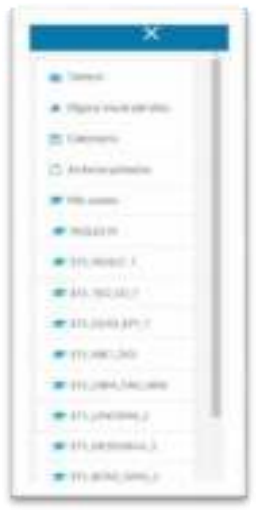

#### 2. Vista General de los cursos y resumen:

En esta sección encontrarás la lista general de los cursos, así como el progreso de los mismos.

| TODOS (DECEPTO OCULTOS) * | 12 NOMBRE DEL CURSO - III RESUM | EN 1 |
|---------------------------|---------------------------------|------|
| Artesania 3               | 30% competiada                  | *    |
| Fordaduria Manual 3       | 71% completeda                  | 1    |
| Trattago V                |                                 |      |

#### 3. Cursos Accedidos recientemente:

En esta sección encontrarás los cursos a los cuales has visitado recientemente ordenados.

| -                          |                                                                                                    | 4.1 |
|----------------------------|----------------------------------------------------------------------------------------------------|-----|
| 0 (mil)                    | 5 Martine 1                                                                                                    |     |
|                            | 0                                                                                                    |     |
| Constant of Magnesis State | Contract of Contract of Contra |     |

CLARAFIC.EESPLI.EDU.PE

Cualquier consulta o inconveniente, comunicarse al correo: soportetecnicoeespli@gmail.com

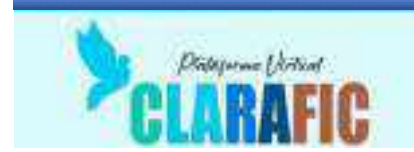

#### 4. Línea de tiempo

Se muestran las tareas pendientes relación a las fechas en las que deben cumplirse.

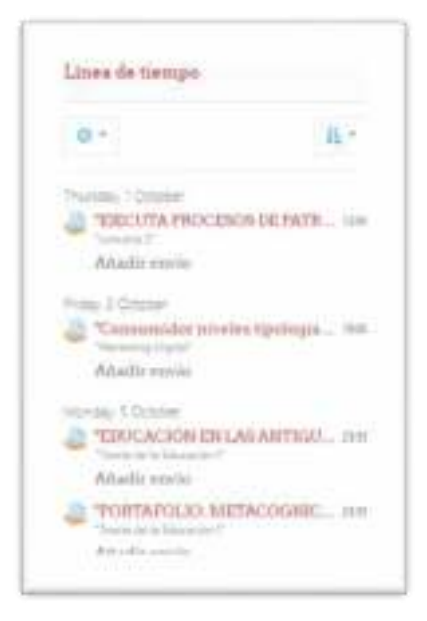

#### 1.3 Navegación

#### Mi Perfil:

En esta sección puedes acceder a tu información personal y editarla, además tendrás acceso a las calificaciones, mensajes preferencias y podrá cerrar la sesión activa.

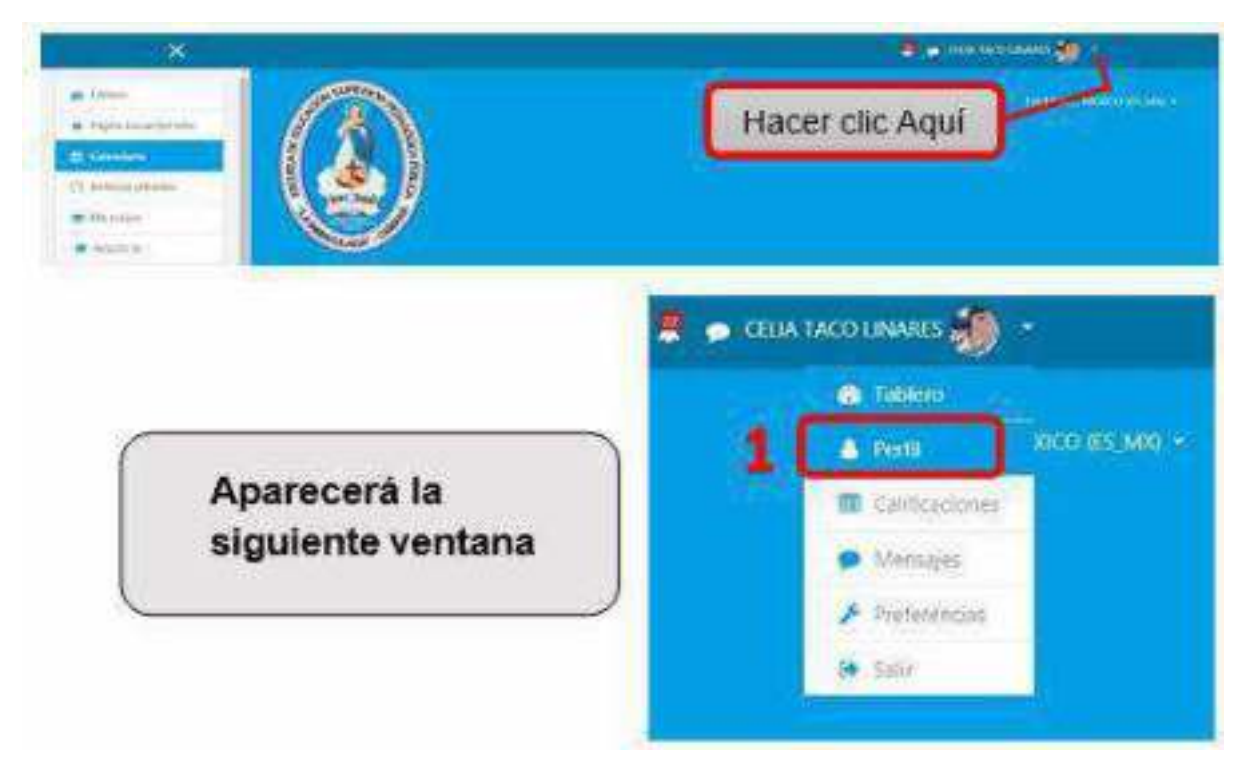

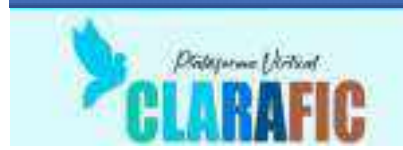

Si desea visualizar sus datos haga clic en "Perfil" (1), se desplegará más opciones, y luego deberá hacer clic en "Editar Perfil" (2)

| CELIA TACO LIN          | IARES .                                                                                                  |
|-------------------------|----------------------------------------------------------------------------------------------------|
| allere / Certi          | использования в условия развето — голосов завления обставля                                              |
| Detalles de usuario     | Reportes                                                                                                 |
| Direction Small         | Vote peril de salice-cett                                                                                |
| Cudid<br>Central        | Austividad de Ingreson<br>Utomo acceso al Alto<br>Vactorator, 20 de September de 2000, 2758, DB argundos |
| Privatsided y Politican |                                                                                                    |

En esta opción te aparecerá un formulario donde podrás ingresar o modificar los campos que te piden, pero sobre todo no dejes en blanco los campos marcados con un círculo rojo.

|                    | 0 | CLUA             |                                       |   |       |        |      |      |                |         |     |     |       |       |
|--------------------|---|------------------|---------------------------------------|---|-------|--------|------|------|----------------|---------|-----|-----|-------|-------|
| (country)          |   | TACO LINATES     |                                       |   |       |        |      |      |                |         |     |     |       |       |
| Security Denail    |   | Carden<br>Carden | persia                                | - | in in | erinia | -    | -    | 1              | De      | sde |     | uui a | odrás |
| WITH A DECKER      |   | Million          | Massier Anders of Discosts Services 1 |   |       | m      | odit | lica | r tu           | s datos |     |     |       |       |
| Distant            |   | Canal            |                                       |   |       |        |      |      |                | pe      | 150 | nal | es    |       |
| Detections to puly |   | Tere             |                                       |   |       |        |      |      |                |         |     |     |       |       |
| Sona tearana       |   | (tempini)        | i initia                              |   |       |        |      |      |                |         |     |     |       |       |
| Dennangial (den    | • |                  | A+                                    | n | 1     | m      | 10   | 4    | $\tau_{\rm h}$ | -       | w.  |     | -     | 10    |
|                    |   |                  |                                       |   |       |        |      |      |                |         |     |     |       |       |

De igual manera, en la parte inferior haciendo uso de la barra de desplazamiento ubicar la opción "Imagen del usuario" puedes adjuntar una foto haciendo clic en la flecha azul (1), te aparecerá una pantalla,

da clic en "Subir un archivo" (2) y en Adjunto "Seleccionar archivo" (3).

|    |    | <br>     |        |         |
|----|----|----------|--------|---------|
| CL | ΔR | , EEd    | SDII   | FNIIDE  |
|    | ~  | /. L L \ | JI LI. | LDU.I L |

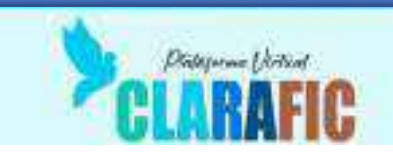

| kepen antuali                |   | # D                                                                |                                                                                                    |
|------------------------------|---|--------------------------------------------------------------------|----------------------------------------------------------------------------------------------------|
|                              |   | a Take                                                             |                                                                                                    |
|                              |   | C) Himisse                                                         |                                                                                                    |
| WANT TRAVE                   | 0 | 1ar                                                                | uño máximo para archivor. 12000, número máximo de archivo                                                                                                    |
| 1965   1992)<br>1963   1992) |   | 0                                                                  | ET = 1                                                                                                    |
|                              |   | · Arthros                                                          | and the second second se |
|                              |   |                                                                    |                                                                                                    |
|                              |   |                                                                    | 1 1                                                                                                    |
|                              |   |                                                                    |                                                                                                    |
|                              |   | Amerite y surfix los arch                                          | sives ingo para suborhes                                                                                                    |
|                              |   | Tgans de archivos aceptadas:                                       |                                                                                                    |
|                              |   | Archinosofer imagem stadou smile with sit see any analysis organiz |                                                                                                    |
|                              |   |                                                                    |                                                                                                    |

| Archives recented                       |                                                                                                    |                                                                                                    |                       |                      |  |
|-----------------------------------------|----------------------------------------------------------------------------------------------------|----------------------------------------------------------------------------------------------------|-----------------------|----------------------|--|
| Subir un archivo                        |                                                                                                    | -                                                                                                    |                       |                      |  |
| LINE CONTRACTORS                        |                                                                                                    | Apres and                                                                                                    |                       |                      |  |
| <ul> <li>Descargador de URI;</li> </ul> | 1000                                                                                                    | a treate                                                                                                    | Marram.               | -                    |  |
| Contact and a second state of the       | Adjunta                                                                                                    | and the second second s | and the later         | a service            |  |
| Anchiwos jutivados.                     | Selectionar arthur and a arthur delectiona                                                                                                    | discourse.                                                                                                    | and the second second | and a set of state.  |  |
| (conversion)                            | Companying Second Provide Second                                                                                                    | · · · · · · · · · · · · · · · · · · ·                                                                                                    | a service local       | and and dates.       |  |
| - Withmer City                          | and the second second se | - Distant                                                                                                    | -                     | -                    |  |
|                                         | Guarde comp                                                                                                    | or stream                                                                                                    | a sheet mer           | 0101114              |  |
|                                         |                                                                                                    | 8 100                                                                                                    | area are              | and the              |  |
|                                         |                                                                                                    |                                                                                                    | 1111.181              |                      |  |
|                                         |                                                                                                    |                                                                                                    | 10000 (100)           | and share the second |  |
|                                         | Autor                                                                                                    |                                                                                                    | 100 million (1000     | and and it into a    |  |
|                                         |                                                                                                    |                                                                                                    | And Street of Long    | which have           |  |
|                                         | CEUA TACO UNARES                                                                                                    |                                                                                                    | - Ministern           |                      |  |
|                                         |                                                                                                    |                                                                                                    | - antrajer            | 104000               |  |
|                                         | Selectionar frencia                                                                                                    |                                                                                                    | w.                    |                      |  |
|                                         | TODOS SOS REPERSION RESERVAN                                                                                                    |                                                                                                    |                       |                      |  |

Busca la foto que vayas a colocar, solo que esta foto tiene que ser en formato "jpg". Ya que la seleccionaste da clic en "Abrir" y luego en "Subir este archivo" (4).

Cuando se tengan actualizados todos los datos, haz clic en "Actualizar información personal", que se encuentra en la parte inferior haciendo uso de la barra de desplazamiento.

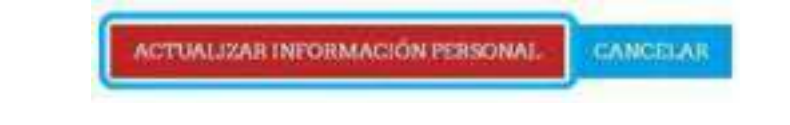

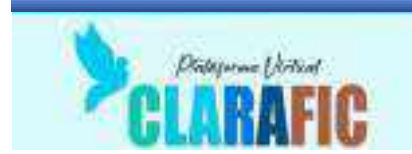

#### Calificaciones:

Muestra las calificaciones recientes de las diferentes áreas o especialidades.

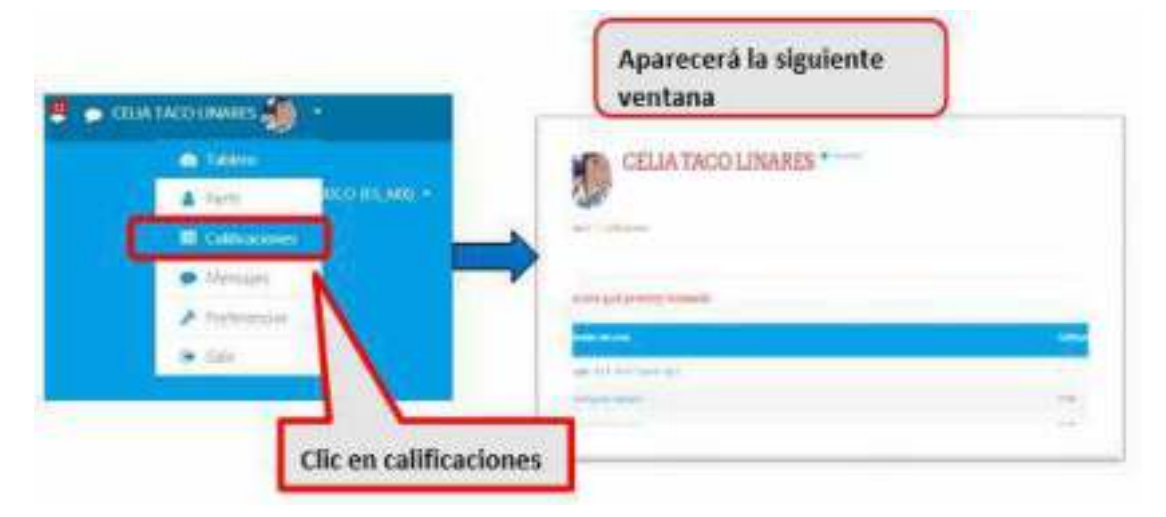

#### Mensajes:

Desde esta sección puedes acceder o personalizar tus mensajes como grupos y contactos

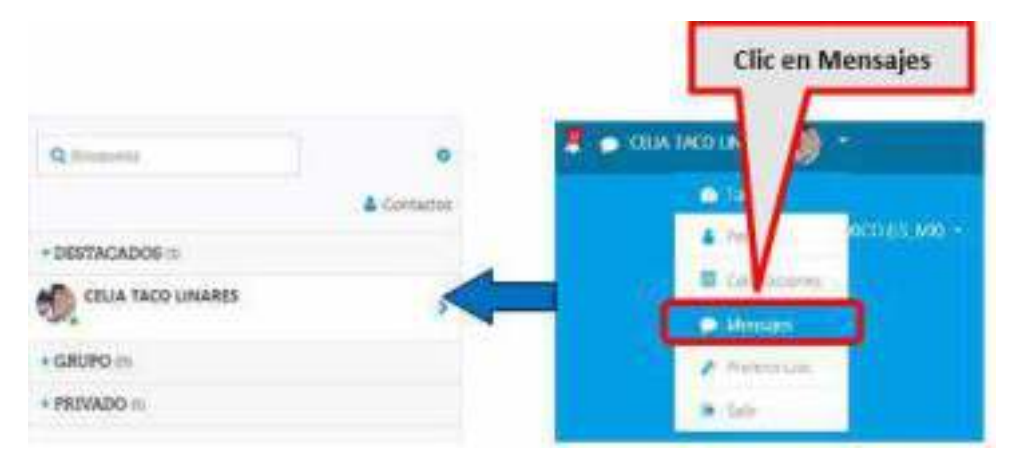

#### **Preferencias:**

En la sección Preferencias podrá personalizar de manera directa elementos como la cuenta de usuario, Blogs entre otras opciones ce la plataforma virtual.

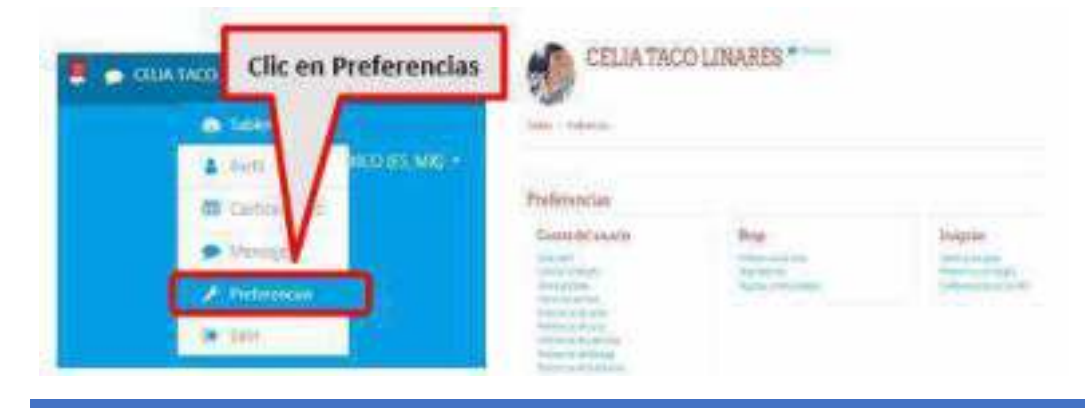

CLARAFIC.EESPLI.EDU.PE

Cualquier consulta o inconveniente, comunicarse al correo: soportetecnicoeespli@gmail.com

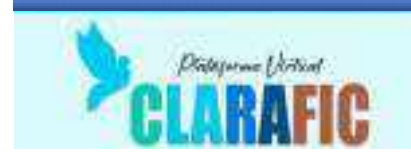

#### Salir:

Al hacer clic en esta opción se estará cerrando la sesión en la plataforma virtual

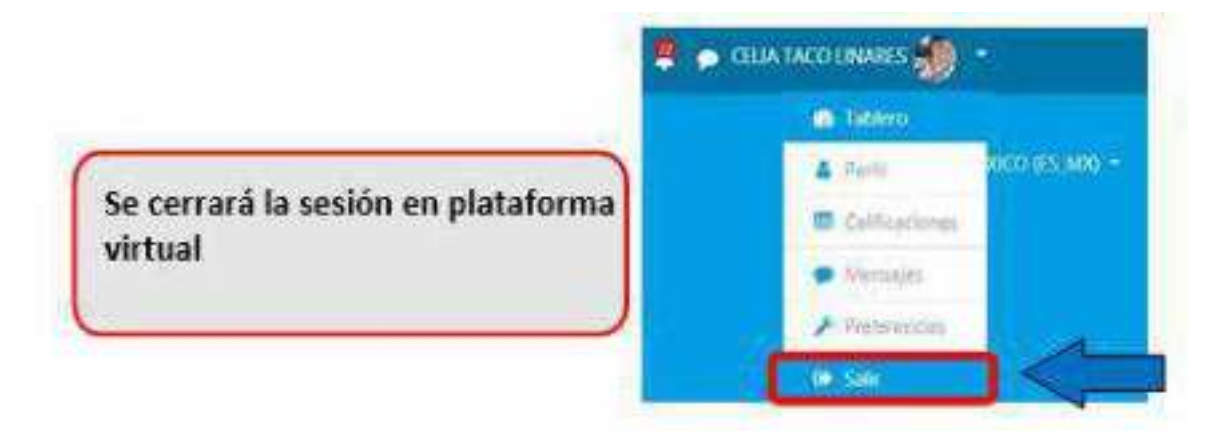

#### Ingresar a un curso:

Haz clic en el curso que quieres acceder para poder ver sus actividades

| TODOS (DECEPTO OCULITOS) - | 12 NOMBRE DEL CURSO - EL RISSUMES |
|----------------------------|-----------------------------------|
| Artesania 3                | 38% conspirately                  |
| Eordaduria Manual 3        | 71% consultation                  |
| Tiatiam V                  | - A CHINAGE INFORMATION           |

Subir archivos de una tarea:

| General de l'este de la constance de                                                                                                    | So: Barro de Herramiontas, estructura plataforma Wix                                                                                                    |
|----------------------------------------------------------------------------------------------------|----------------------------------------------------------------------------------------------------|
| Careful (1 Figure (199)                                                                                                    | <ul> <li>Cos el selució de par y biel la presente sessor terre corro prescuel conce<br/>positive referen y tratagar de cuasita adecuada en la presción y élaboració<br/>protegicam.</li> <li>Fueina de evaluación.</li> </ul> |
| These present del careco                                                                                                    |                                                                                                    |
| Andreas Andreas Andrea | en Catta                                                                                                    |

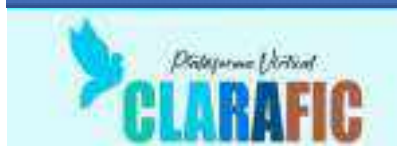

Una vez que ha ingresado a una tarea, te aparecerá la siguiente ventana:

| Consumidor niveles                                                                                                    | s tipologia del mercado                                                                                                    |  |  |  |
|----------------------------------------------------------------------------------------------------|----------------------------------------------------------------------------------------------------|--|--|--|
| Sur de epicale estateres et el<br>contratorio de termento de la<br>presentación de por entratorio<br>contratorio de termento de la contratorio<br>la contratorio de termento de la contratorio | er a plåvet som a sår det far den de skald a medden bære er den av av ett rære valdet er vedde er er den er den<br>Forste som i oppfagtet er er and, og såre and sig plåve andre er te ompretet a ser og prode omde tet er organ, tabiolatet<br>por den valdet portette je te som er forskall<br>er er og prodet og såret er tet er er er er er er er er er er er er er |  |  |  |
| Estatus de la entrega                                                                                                    |                                                                                                    |  |  |  |
| Felixies on entropy                                                                                                    | Automatical and a second second second second second second second second second second second second second se                                                                                                    |  |  |  |
| Vennin um mellensiste                                                                                                    | November                                                                                                    |  |  |  |
| (tella deserità),                                                                                                    | Parage 2 and American and 2020 (1920)                                                                                                    |  |  |  |
| Gerrigte emilierite                                                                                                    | (Faller (B) Service)                                                                                                    |  |  |  |
| Distantification                                                                                                    | 8                                                                                                    |  |  |  |
| Communications                                                                                                    | · Francisco D.                                                                                                    |  |  |  |
|                                                                                                    | Hacer clic en añadir envío                                                                                                    |  |  |  |

#### Aparecerá la siguiente ventana

|           | Para subir archivos tienes dos<br>opciones:                                                              |
|-----------|----------------------------------------------------------------------------------------------------|
| □2<br>□⊃( | <ul> <li>(1) Arrastrar aqui los<br/>archivos</li> <li>(2) Hacer clic en la primera<br/>opción</li> </ul> |

Si no puedes arrastrar los archivos y haces clic en el botón de la carpeta, te aparecerá la siguiente ventana:

| Selector de archi-    | x sol                                                                                                    |
|-----------------------|----------------------------------------------------------------------------------------------------|
| The Andrease modeline | (m)= (m)                                                                                                    |
| de sobil on anima     |                                                                                                    |
| 奎 Beurarganne në URI  | The second second second second second second second second second second second second second second second s |
| n Automotive          | Selectionar active - SMENTACL FRI ADD/107                                                                      |
| ta Wolevaria          | And a state of the state of the state of the state                                                             |
|                       | Print and Librard                                                                                              |
|                       |                                                                                                    |
|                       | Augur .                                                                                                    |
|                       | CELLA TACO UNARES                                                                                              |
|                       | Selectioner licentia                                                                                           |
|                       | COST & LINEARS ISING                                                                                           |
|                       | SUBIR ESTE ABCHIVO                                                                                             |

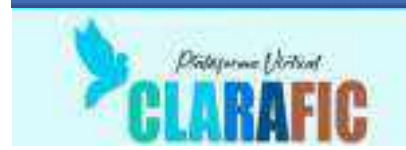

Aparece la siguiente ventana en la cual debes hacer clic en seleccionar archivo para buscar y cargar tu archivo.

Finalmente hacer clic en subir este archivo

El archivo debe mostrarse como el que se observa en la imagen lo que indica que ya ha sido cargado.

| 0 0 4                        |
|------------------------------|
| Archivas                     |
|                              |
| SEGMENTACI                   |
| Tipos de archivos aceptados: |

Hacer clic en guardar cambios para terminar con el envío

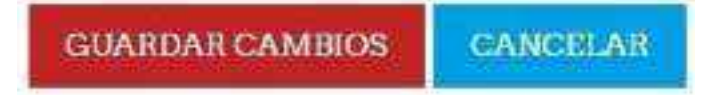

Una vez realizado el envío puedes editarlo y también eliminarlo solo debes hacer clic en la opción que corresponda.

| Estatus de la entrega   |                                                              |
|-------------------------|--------------------------------------------------------------|
| Estatus de la entraga   | Érviado para calificar                                       |
| Estètus de calificación | No calificado                                                |
| Fecha de entrega        | Findáy, 2 de October de 2020, 1900                           |
| Tiumpo estante          | T dia 19 horai                                               |
| Offima modificación     | Werdnesday, 30 die September die 2020, 23-23                 |
| Envios de archivo       | SEGMENTALION DE MERCADIO prif 80 de September de 2020, 73:28 |
| Comentarios al enviro   | Comentarios (0)                                              |
|                         | Contrast policion controlar service.                         |

CLARAFIC.EESPLI.EDU.PE

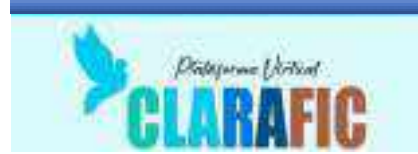

En las notificaciones observaras las entregas que has realizado

| Notificaciones                                                                                                    | × 0                                               |                       |
|----------------------------------------------------------------------------------------------------|---------------------------------------------------|-----------------------|
| <ul> <li>Bitacha velkada suletnap<br/>avasteráliza fora de lena<br/>nactivas tirvata</li> </ul>                    | a lutura Servetas<br>lastas<br>Te vancas o rempeo | EPANO - MERCO PE MO   |
| Concilio militado incentrego<br>InterPrinte Devisión                                                               | delatana Senario S<br>Vicencia fancia e complete  |                       |
| <ul> <li>Litter for wellands scentifings<br/>RETRIALWERT/HOTOLDE LO<br/>AUTOENALWEDT/HOTOLDE<br/>UNDERD</li> </ul> | REASONS<br>MOLDES<br>HARTACOMMONICALA             |                       |
| nathraitean                                                                                                    | Televis fue (de la regier)                        |                       |
| Litel 14 millado so micep<br>Iceignois                                                                             | ècletwei fiche éc                                 |                       |
| No Transformera                                                                                                    | in attachanging                                   |                       |
| Literi ta nakada samtingi<br>matasolok                                                                             | deletana Robe de                                  |                       |
| NUMBER OF STREET                                                                                                   | A LOUIS DESCRIPTION                               |                       |
| PREDUCTO TRUL                                                                                                    | REALIZING ANY MALE SEE                            | PERSONALIZAS CONTRIGO |
| borthes British                                                                                                    | In relification complete                          |                       |
| Listel ke makside rumtinge<br>TREFLEXXXX                                                                           | defectives MEPACOSNICON                           |                       |
| - 5000                                                                                                    | taka.                                             | Lines de tiempa       |

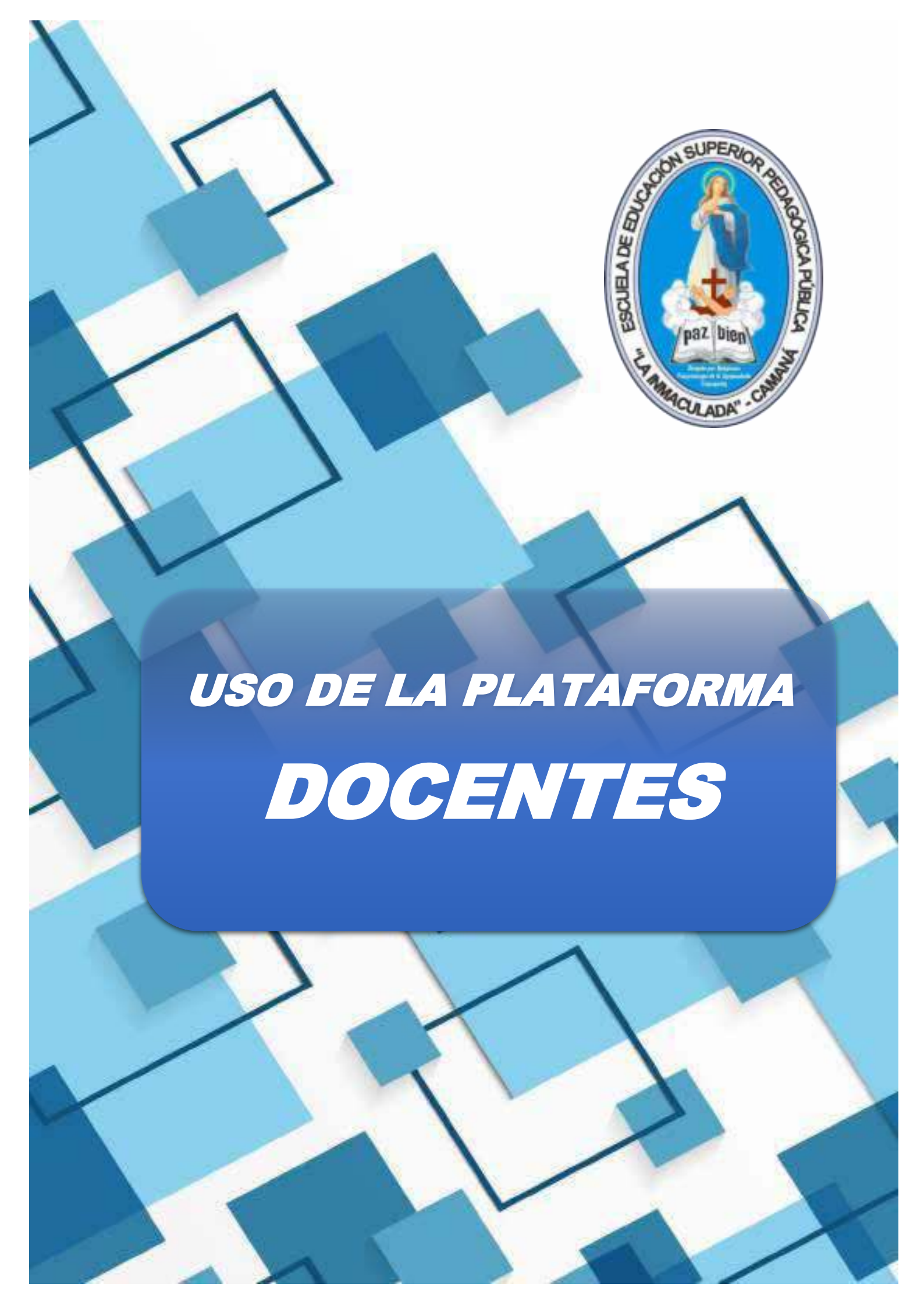

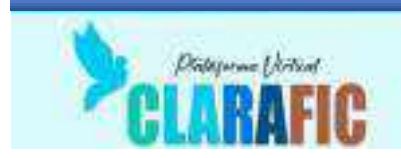

#### Entorno Virtual de Aprendizaje (EVA)

Es aquel en el que pueden interactuar el docente y el estudiante de manera sincrónica o asincrónica en el desarrollo de la educación remota.

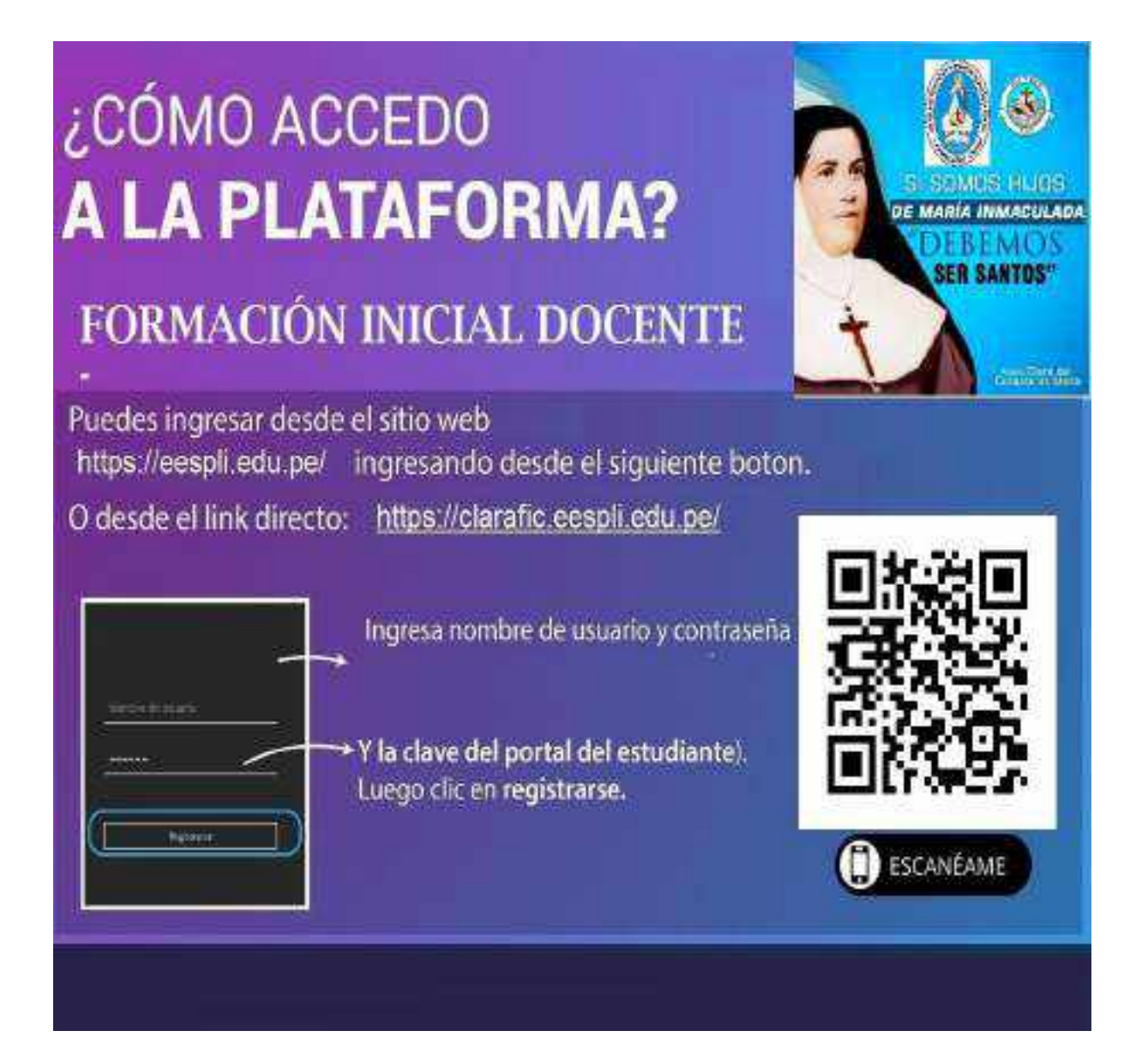

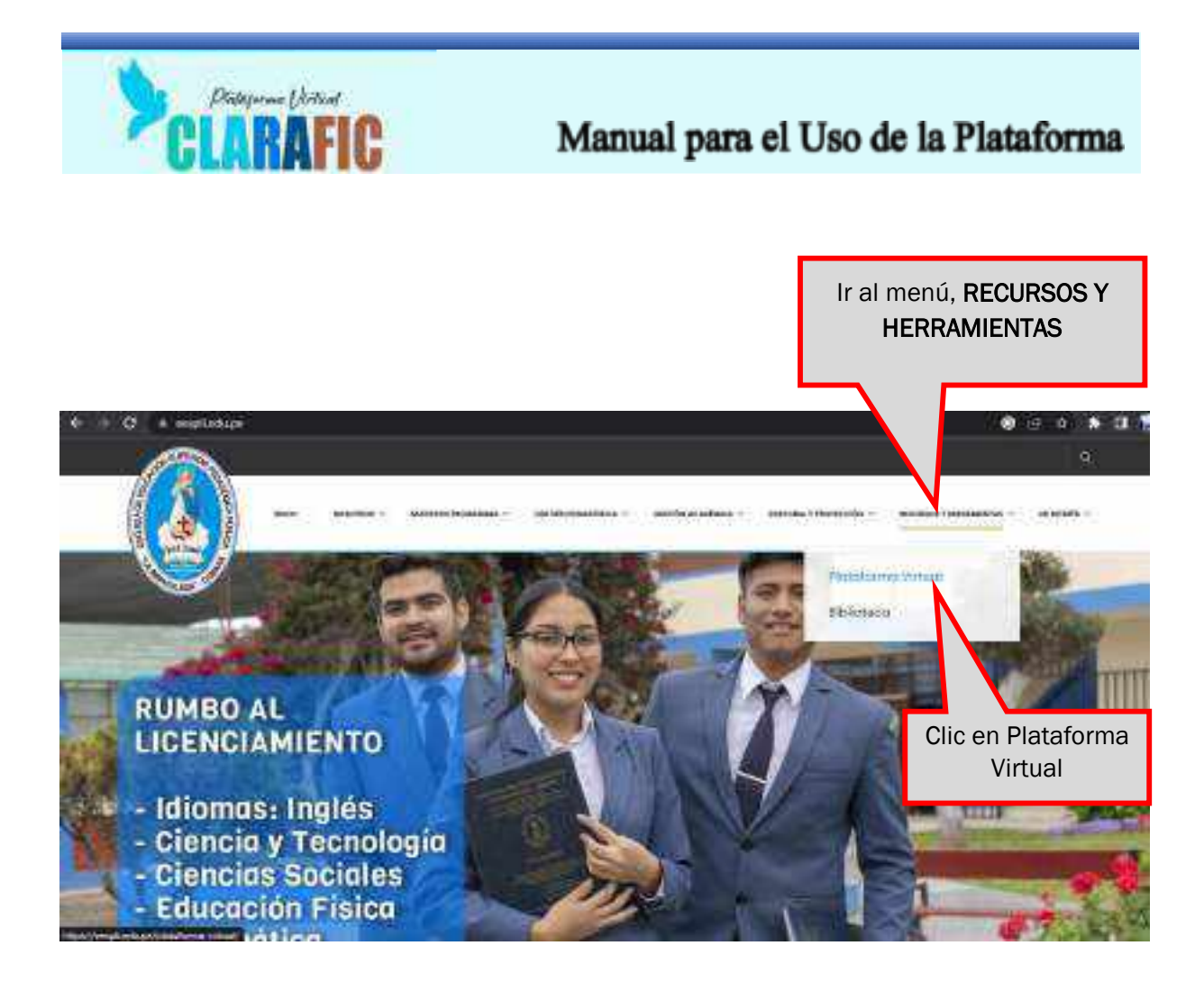

Otra opción es, bajar y buscar el botón Plataforma Virtual, como se muestra en la imagen

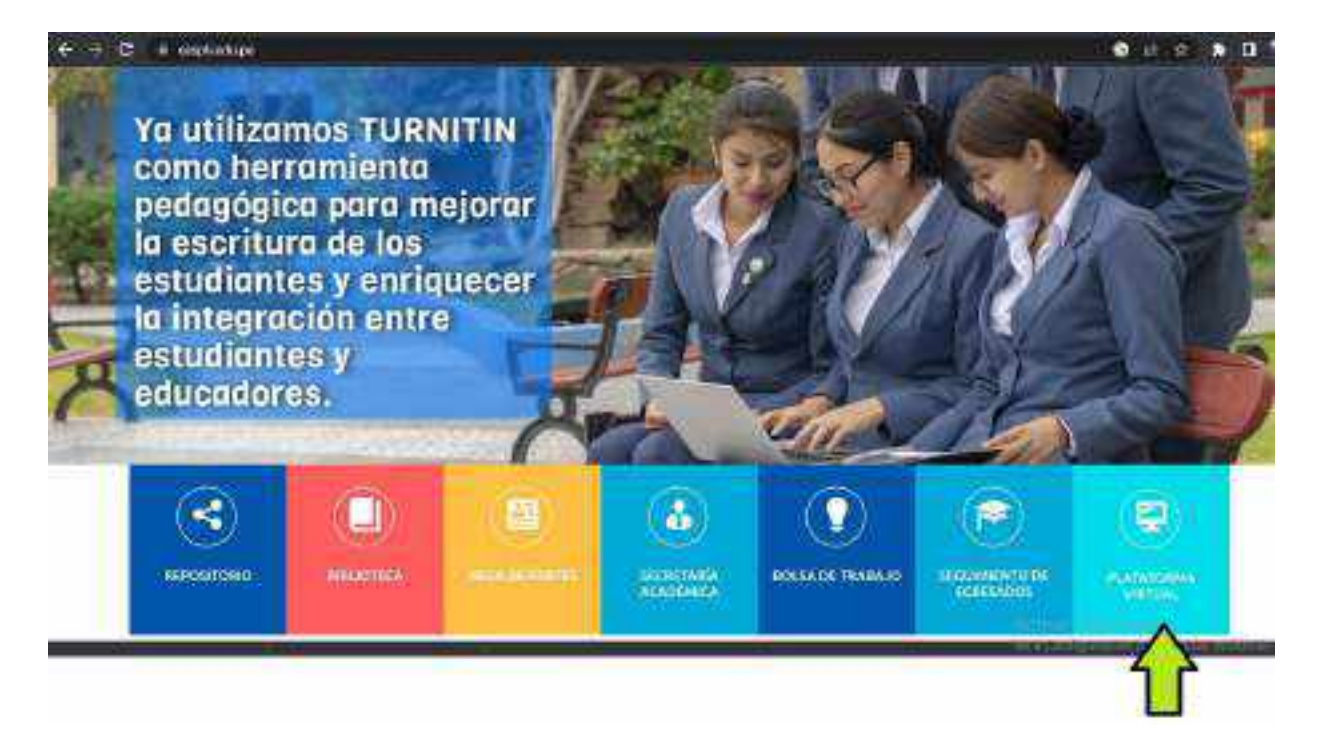

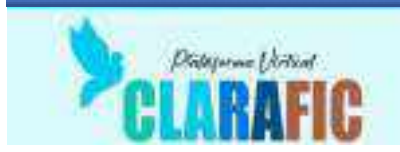

Por cualquiera de los dos caminos descritos en la página anterior, llegarás a la página de los accesos a las plataformas virtuales de nuestra institución como se muestra en la siguiente imagen

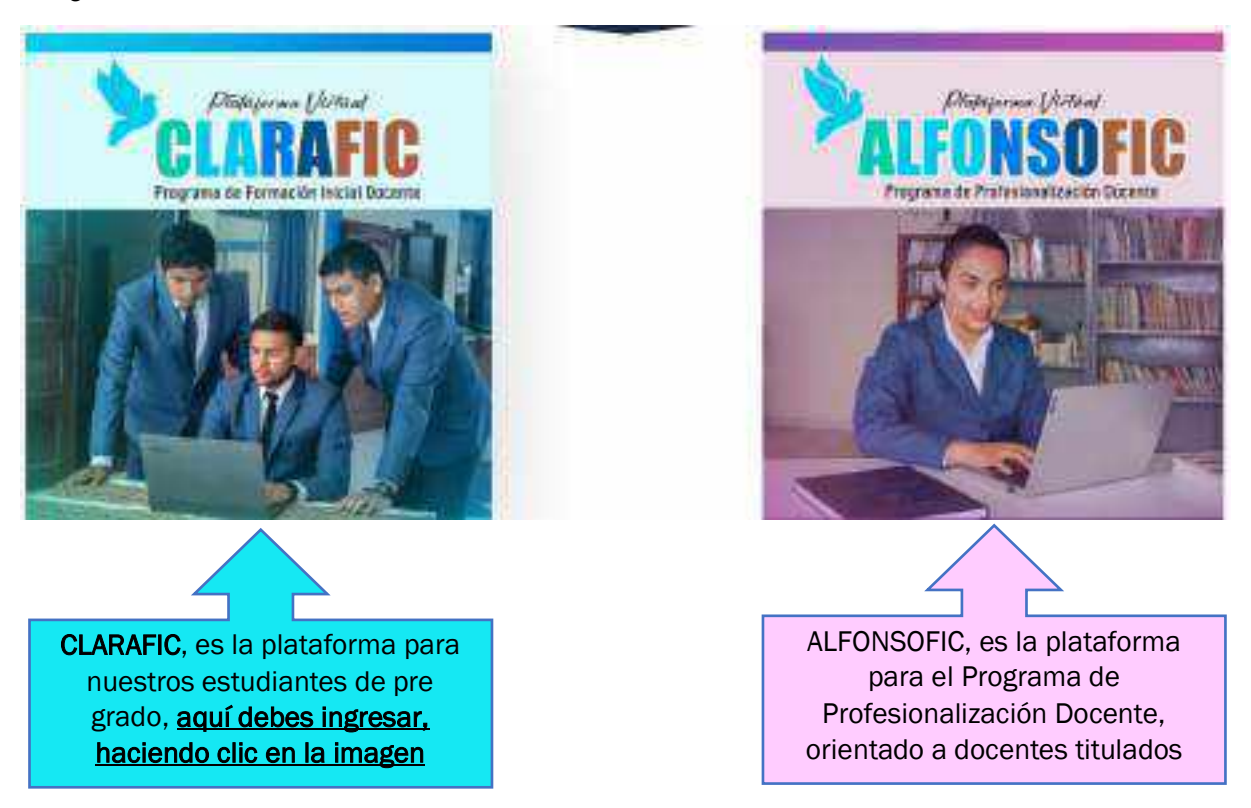

Al hacer clic en la imagen de CLARAFIC, te dirigirás a la plataforma para ingresar a tus cursos, con la siguiente imagen

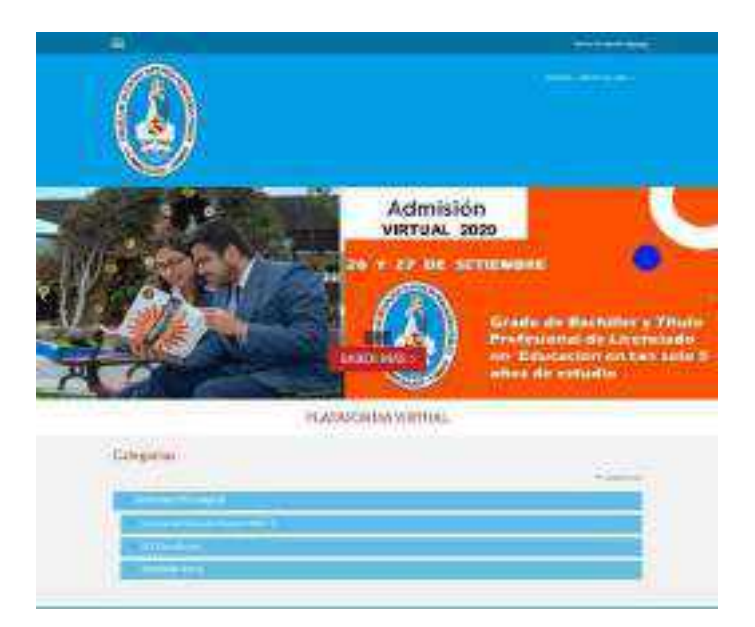

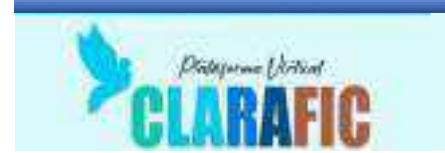

Se debe ingresar con su usuario y su contraseña

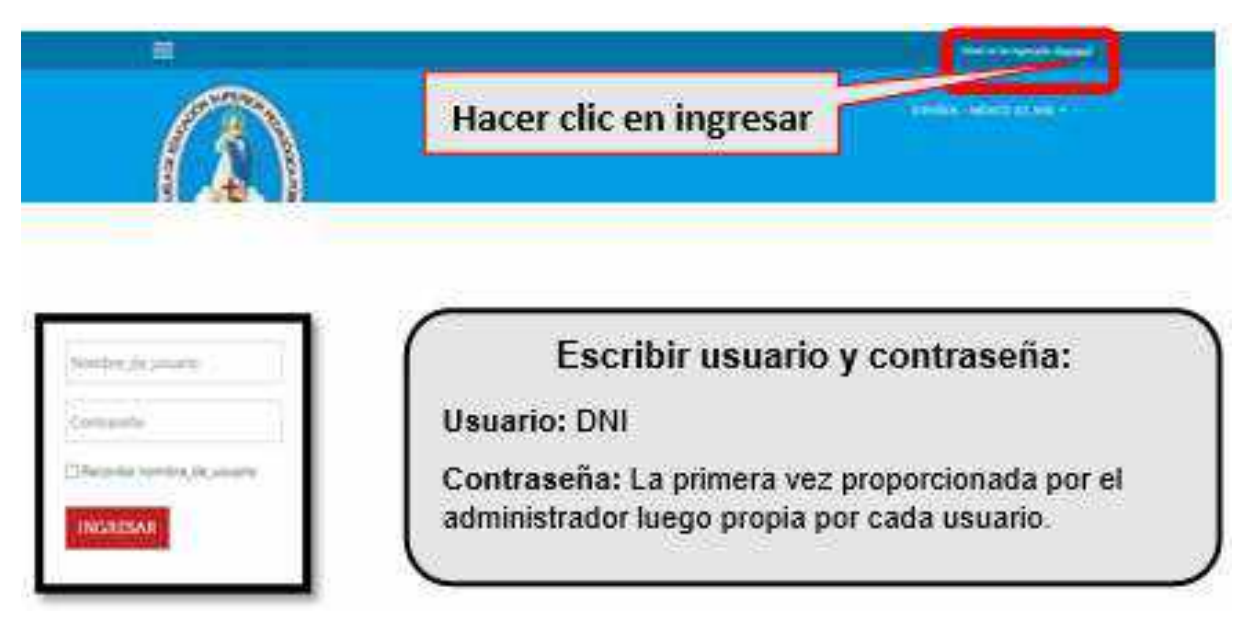

Una vez autenticado como docente, le aparecerá la pantalla principal con sus cursos asignados

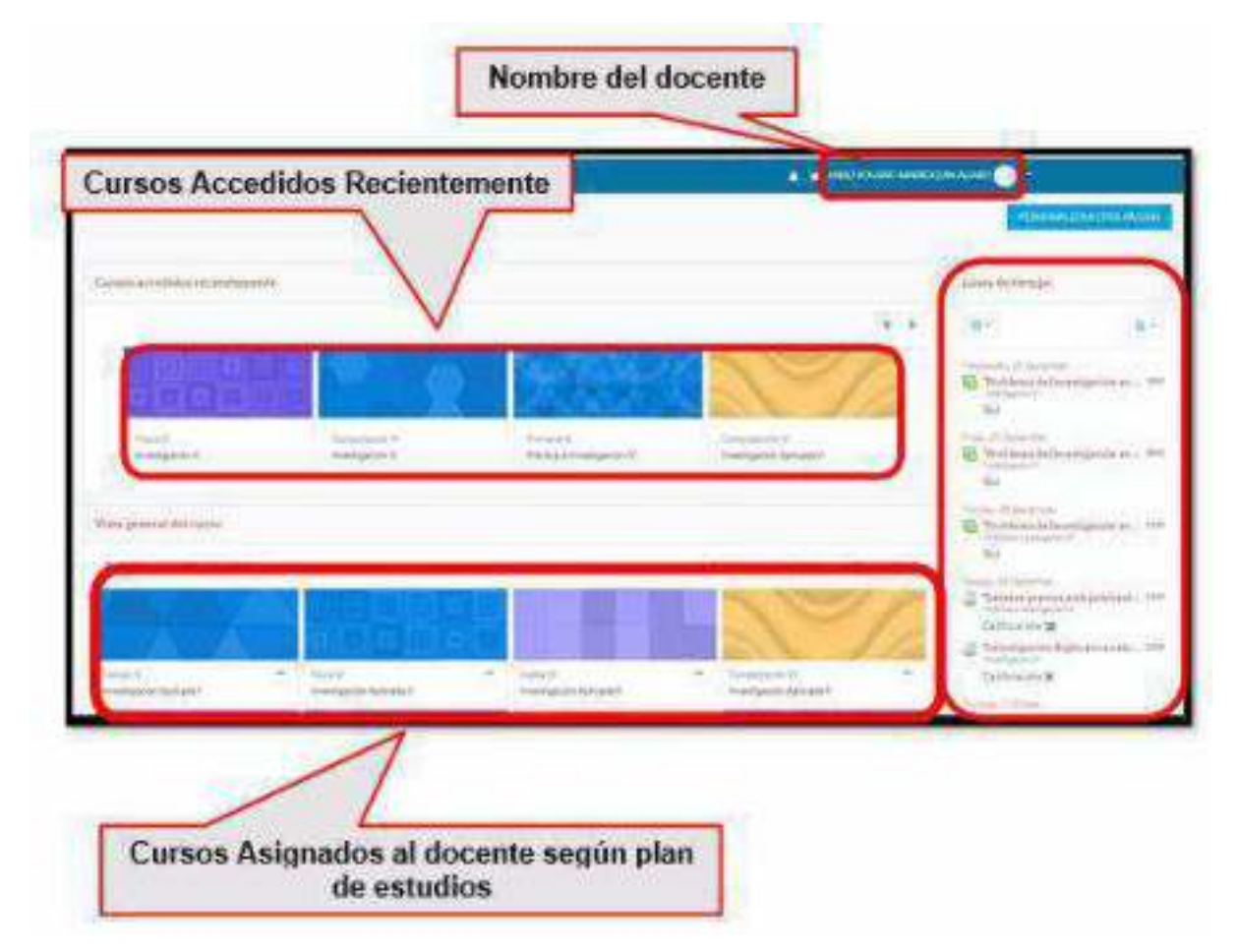

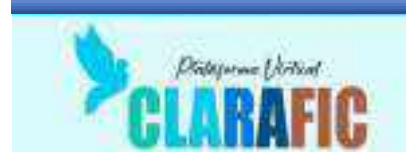

#### Ingresar a un curso:

| Hacer cli                              | ic en e | el nombre del cu                      | rso |                                       |  |
|----------------------------------------|---------|---------------------------------------|-----|---------------------------------------|--|
| Tritulja V<br>Investigación Aplicada I | +       | Touck VI<br>Investigación Aplicada (I |     | ingles 20<br>Investigación Acécada II |  |
|                                        |         |                                       |     |                                       |  |

#### Matricular usuarios:

Esta función permite adicionar a los estudiantes en cada uno de los cursos.

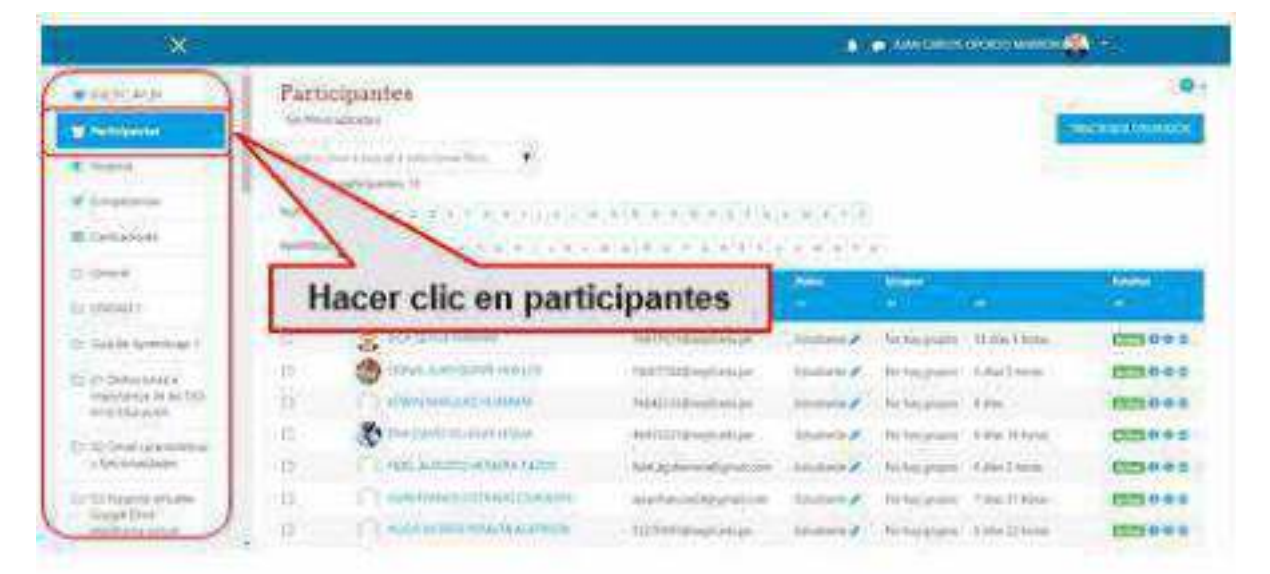

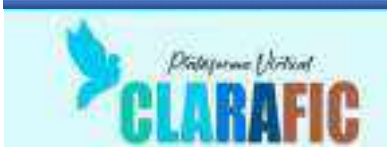

|                                                                                          |                                                                                                    | Hacer clic e                                                                                                    | en insc                                            | ribir u                                                               | suarios                                                                  | •                                                                                                    |
|------------------------------------------------------------------------------------------|----------------------------------------------------------------------------------------------------|----------------------------------------------------------------------------------------------------|----------------------------------------------------|-----------------------------------------------------------------------|--------------------------------------------------------------------------|----------------------------------------------------------------------------------------------------|
| *                                                                                        |                                                                                                    |                                                                                                    | -0                                                 |                                                                       |                                                                          | 6                                                                                                    |
| # HENCHLA                                                                                | Participantes                                                                                                    |                                                                                                    |                                                    |                                                                       | Y                                                                        | ę                                                                                                    |
| W Performente                                                                            | fe Novianara                                                                                                    |                                                                                                    |                                                    |                                                                       |                                                                          | and the second state                                                                                                    |
| U regene                                                                                 | Adda and the state of the line                                                                                                    | 1                                                                                                    |                                                    |                                                                       | -                                                                        |                                                                                                    |
| Colptona                                                                                 | The second second                                                                                                    | II WE HAD DOWN                                                                                                    |                                                    |                                                                       |                                                                          |                                                                                                    |
| Conserver                                                                                | And a second second second                                                                                                    |                                                                                                    |                                                    |                                                                       |                                                                          |                                                                                                    |
| D Groot                                                                                  | Deliteration of a                                                                                                    |                                                                                                    | and the second                                     | Contract                                                              |                                                                          | the state of the state of the s |
| b veideo r                                                                               |                                                                                                    |                                                                                                    |                                                    | 100                                                                   |                                                                          |                                                                                                    |
| Contract of the                                                                          | Dr & Bill Hills Amerika                                                                                                    | The Contradiction of                                                                                                    | hickory                                            | - ACALINATION                                                         | Ginerana                                                                 | and the second                                                                                                    |
| A LEAST OF ADDRESS OF A                                                                  |                                                                                                    |                                                                                                    |                                                    |                                                                       |                                                                          | C228-0-3                                                                                                    |
| Transien and                                                                             | D COM LAND WITH                                                                                                    | tata (astrobejivaa)                                                                                                    | Abdam /                                            | Thirth gram                                                           | \$fection:                                                               | (121801)<br>(121801)                                                                                                    |
| 1 Thirdenia and a magnetic state                                                         |                                                                                                    | 1810 (SSTabajiman<br>1810 (SSTabajiman<br>1811 (SSTabajiman                                                                                                    | Links y                                            | the tracycum                                                          | ton (                                                                    |                                                                                                    |
| C 11124-102444 A                                                                         | D D Constantiation                                                                                                    | ANTE DESTRICTIONS<br>ANTE DESTRICTIONS<br>ANTE ANTE DESTRICTION<br>ANTE DESTRICTIONS<br>ANTE DESTRICTIONS<br>ANTE DES | Linkers /<br>Linkers /                             | fer her grunne<br>fer her grunne                                      | tala<br>bia                                                              |                                                                                                    |
| Contractions     webstands     webstands     Contraction     Contraction     Contraction | D Constantian Constantian Cons | ANDE DESTRICTION OF AND A DESTRICTION OF A DESTRICTION OF A DESTRICTUA DESTRICTUA                                                                                                    | tintere y<br>tintere y<br>tintere y<br>tintere y   | fer insegnation<br>factors graphic<br>factors graphic                 | 9 pacifiana<br>Estin<br>Estin (Perm<br>Estin (Perm)                      |                                                                                                    |
| D. 1000-0000 and an and an an an an an an an an an an an an an                           |                                                                                                    | ANDE DESTRUCTION OF THE DESTRUCTION OF THE DESTRUCTURE OF THE DESTRUCTURE OF THE DESTRUCT                                                                                                    | Linkers /<br>Conterne /<br>Linkers /<br>Conterne / | He harpon<br>Harris grain<br>He harpone<br>Harris grain<br>Ta harpone | t des finnes<br>Estin<br>Estin (Corres<br>Estin (Corres<br>Estin (Corres |                                                                                                    |

Aparecerá la siguiente ventana:

| Seleccionar oxuarios | Sin selección |           |             |                                                     |
|----------------------|---------------|-----------|-------------|-----------------------------------------------------|
|                      | Buscer        | •         |             | Aquí debes buscar por<br>apellido a los estudiantes |
| Selectional removes  | Sin selection |           |             |                                                     |
|                      | Baser         | ٠         |             |                                                     |
| Asignarical          | Exheriante    |           |             |                                                     |
| Manne An.            |               |           |             |                                                     |
|                      |               |           |             |                                                     |
|                      | INSCRIBIN COF | ORTES Y U | ISUARIOS SE | LECCIONADOS CANCILAR                                |

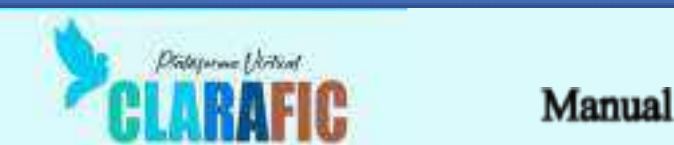

Los usuarios aparecerán en lista tal como se muestra en la imagen

|                                                                                                    | Galler<br>Franker<br>Same |                                       | ana na sa                  | anos        |                  |             | manch ( Masan - |
|----------------------------------------------------------------------------------------------------|---------------------------|---------------------------------------|----------------------------|-------------|------------------|-------------|-----------------|
| Advert                                                                                                    | Press.                    |                                       |                            | -           | einin<br>S       | 6           | 111111          |
| Lander Rammannan P                                                                                                    | -                         | a station of the                      | Section and edges          | Trainers &  | thirty parts     | State Trees | 2010-0          |
| (Managara                                                                                                    | 0                         | Carl State State State of States      | The Contract of the second | The second  | -                | summer a    | 2225.002        |
| permit in her State                                                                                                    | 0                         | Contraction in the second             | - SPALING Support and date | to per a    | Newsgewee        | 1.00        | 2225-0-0-12     |
| Trat inclusion                                                                                                    | 10                        | The Designation of the local distance | approximation and          | States F.   | minerant.        | a sin three | 122000          |
| be committed                                                                                                    | 2                         | Concentration (Addate                 | Not all formed to relian   | Autor       | No keep property | Tax. Dec.   | EEX0.0.0        |
| Apply of Arrange                                                                                                    | 9                         | Completely and an and an and and      | alarian magnetical         | Same .      | In the paper.    | notities.   | 1223 0 4 4      |
| Contraction in the local division in the local division in the loc | 10                        | Constitution of the second second     | Sport and a second second  | i binner de | The log strates  |             | 102549-0        |
|                                                                                                    |                           |                                       | ista de Estu               | diante      | es mat           | riculad     | los en el cu    |

#### Edición del curso:

Primero debes hacer clic en el nombre del curso e ingresar, luego hacer clic en editar y escoger editar ajustes.

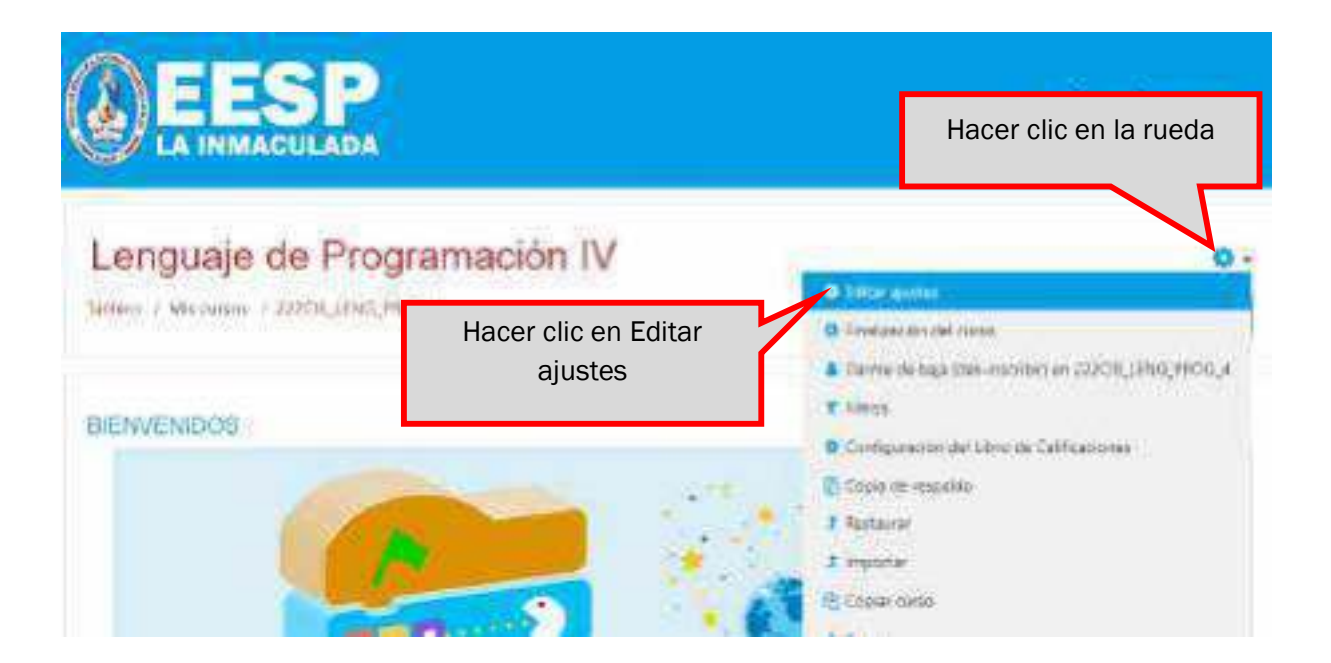

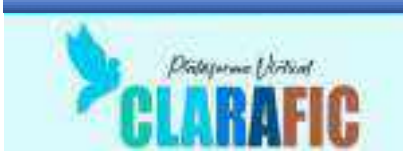

#### Aparecerá la siguiente pantalla

|                                                                                    |    |                         |                               |         |            |           | Pue         | ede ca     | mbiar el                 | · Expandence                   |
|------------------------------------------------------------------------------------|----|-------------------------|-------------------------------|---------|------------|-----------|-------------|------------|--------------------------|--------------------------------|
| General                                                                            |    |                         |                               |         |            |           | nor         | nbre d     | iei curso                |                                |
| Northm complete del norco                                                          | 00 | Cingua                  | a sia Progen                  | micem   | W          |           |             |            |                          | I                              |
| Nonible carto del curso                                                            | ee | 222(54)                 | USNG, PROS                    | şa -    |            |           |             |            |                          |                                |
| Categoria de curron                                                                | 00 | v ÁRFJ<br>Compe         | es interrito<br>Encisio VIII  | CKOWEAL | ES7 Genera | s de Forn | ación D     | econto XII | 22 - 27 Computatión e    | Informatica /                  |
|                                                                                    |    |                         |                               |         |            |           |             |            |                          |                                |
|                                                                                    |    | Siccer                  |                               | ٠       |            |           |             |            | Puede cam                | biar la fecha                  |
| visibildad avi conso                                                               | 0  | Sicor<br>Noin           | r = ]                         | •       |            |           |             |            | Puede cam<br>de inicio y | biar la fecha<br>fin del curso |
| visibilidad del como<br>Facta de Inico del corso                                   | 0  | Sicor<br>Moltu<br>S : # | r Ŧ                           | •       | 2021 #     | 00 F      | 00.3        | 10         | Puede cam<br>de inicio y | biar la fecha<br>fin del curso |
| Visibilidad del como<br>Facta de Inicio del curso<br>Facta de taminación del curso | 0  | Bacar<br>Modul<br>9 - P | r ‡  <br>  Augurt<br>  Augurt | •       | 2021 ¢     | 00 ±      | 00 <b>5</b> | E EiHal    | Puede cam<br>de inicio y | biar la fecha<br>fin del curso |

#### También se le puede poner una imagen distintiva

| imegen del curoc           | 9                                                                           | Tamaño máximo para archivos. Sei límite, número máximo de archivos. 1 |
|----------------------------|-----------------------------------------------------------------------------|-----------------------------------------------------------------------|
|                            | China and a second                                                          |                                                                       |
| Puede poner u<br>para el c | ina imagen<br>curso                                                         | ۲                                                                     |
|                            | Tipos de archivos s<br>Imagen (SE) al<br>Imagen (PEG) ag<br>Imagen (PEG) ag | ceptulion                                                             |

Una vez que haya hecho las modificaciones que considera necesarias, debe guardar los cambios para que surtan efecto

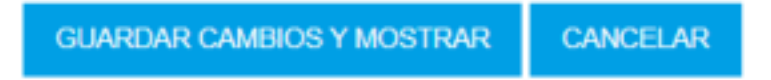

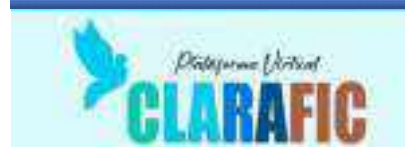

#### Dejar Tareas:

son actividades en las cuales los estudiantes pueden subir un archivo respondiendo a la tarea y en tiempo determinado.

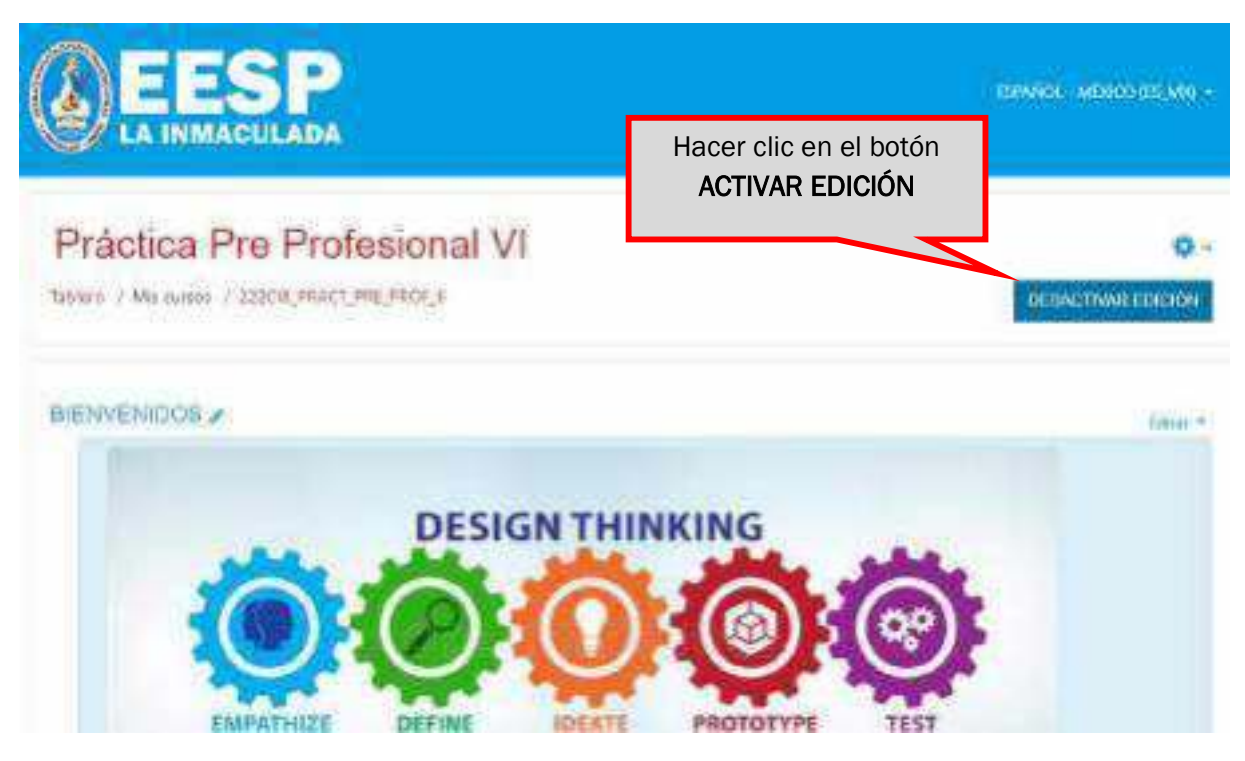

Una vez que se activa la edición, recién se podrán dejar actividades para los estudiantes, eso se hace mediante los tópicos, como ve en la siguiente imagen

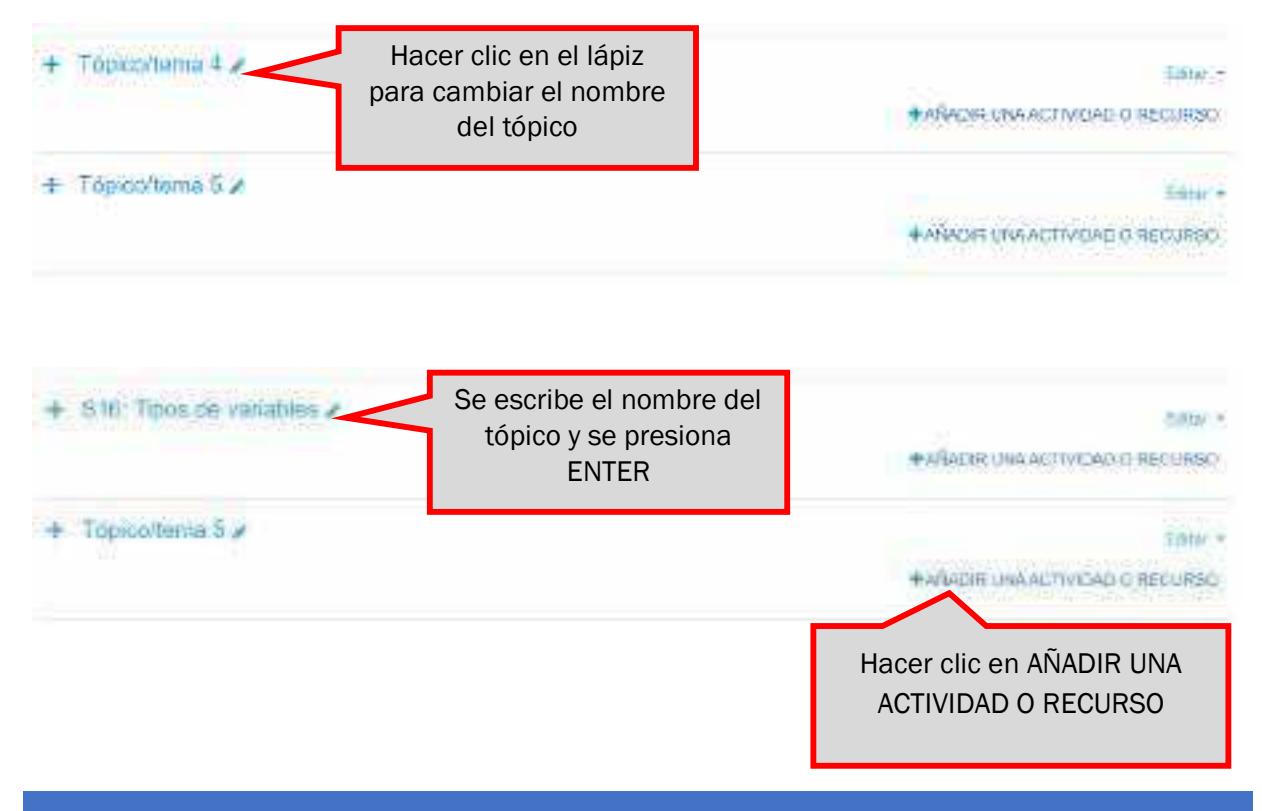

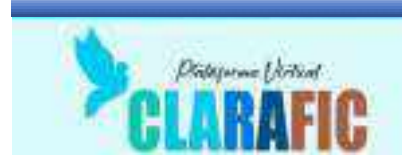

Aparecerá una ventana con la lista de actividades que se pueden realizar, en este caso haremos clic en la actividad TAREA

| Buscar                 |                           |                                  |                          |                            |                            |
|------------------------|---------------------------|----------------------------------|--------------------------|----------------------------|----------------------------|
| Todos Activ<br>Archivo | idades Recurso            | E<br>Carpeta (folder)            | Chat                     | Elección                   | Encuesta<br>predefinida    |
| 1 0<br>Etiqueta        | tramen                    | trato<br>trato<br>trato<br>trato | Closario                 | tr 0<br>H59<br>H5P<br>tr 0 | ta 😝                       |
| Lección                | Libro                     | Página<br>2 0                    | Paquete<br>conterido IMS | Paquete SCORM              | Retroalimentar<br>ôn<br>ôn |
| Tailer                 | Tarea                     |                                  | Wati<br>Carlor           |                            |                            |
|                        | Hacer clic en la<br>TAREA | actividad                        |                          |                            |                            |

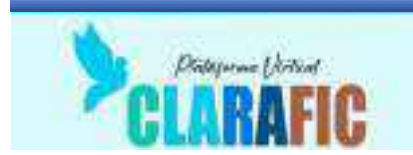

#### Aparecerá la siguiente ventana

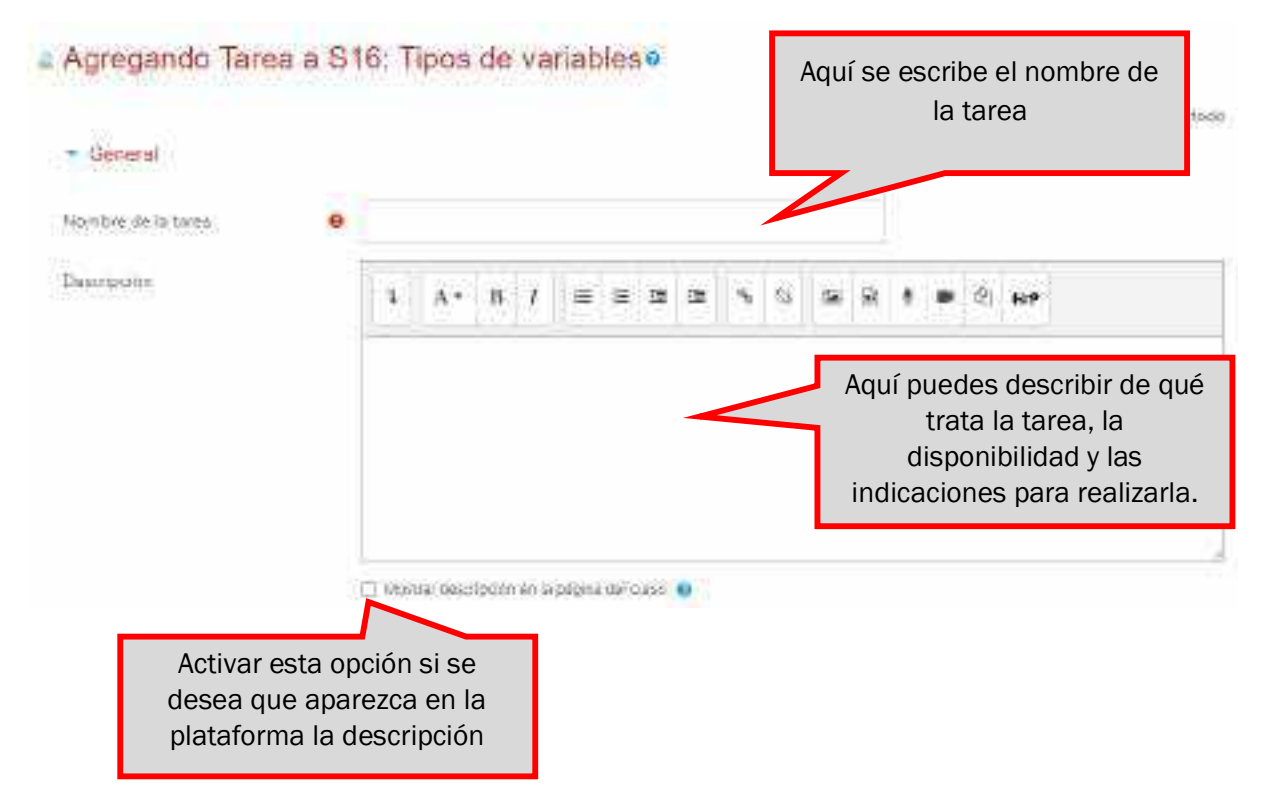

También se pueden adjuntar archivos de ayuda a los estudiantes, de la siguiente manera

| - General             |                                                                                                    | 1.44                                                                                                    |
|-----------------------|----------------------------------------------------------------------------------------------------|----------------------------------------------------------------------------------------------------|
| Selected              | · · · · · · · · · · · · · · · · · · ·                                                                                                    | ogen mit Angenate                                                                                                    |
| burgishe              | A A+ 8 A = 10 A                                                                                                    | 0                                                                                                    |
|                       | Construction of the second second sec | annon aut is a contraction of the SSC material and taken in the second of a second second sec |
| Filling allows day    | * C = +                                                                                                    |                                                                                                    |
| /                     | 1 1                                                                                                    | Archivos añadidos a la tarea                                                                                                    |
| En esta opción puedes | 1                                                                                                    |                                                                                                    |

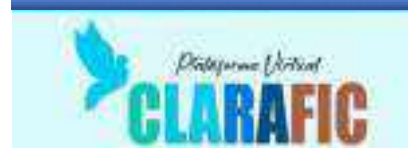

Una vez que se ha descrito la tarea, se han adjuntado los archivos de ayuda, se debe configurar la actividad de la siguiente manera

| <ul> <li>Disponibilidad</li> </ul>            |    |          |                      |                 |         |          |                |
|-----------------------------------------------|----|----------|----------------------|-----------------|---------|----------|----------------|
| Permitir envics a partir de                   | Θ  | 35.4     | November +           | 2022 •          | 00 ¥    | 00.0     | 📾 🖂 Habiiitar  |
| Fecha de entrega                              | •  | 12.38    | December +           | 2022 •          | 00.4    | 00.0     | 1 M Habilitar  |
| Fecha de corte                                | .0 | (60 ¥.   | November #           | 2022 #          | 25.4    | in ⊧     | 📻 🗆 Habilitay  |
| Recordermé calificar en                       | 0  | 10.4     | Docembur #           | 2022 *          | 00.4    | 00.8     | 😁 🖾 Habilitar  |
| Tipos de envilos                              |    | Ci Testo | en lines of Ervic    | n de archive    | •       | la       | tarea          |
| Tipos de envilos<br>Numero máximo de archivos | 0  | 10 #     | Continues O Co Links | 12 445 4663(495 | .0      |          |                |
| subides                                       |    |          | t:                   |                 | Envío d | e envío  | : Archivo para |
| Tameño máximo de envío                        | •  | Umite    | del Sitio para subid | ta (SMB)        | Subli   | dire     | cta.           |
| Tipos de archivos aceptádos                   |    | 380.000  | S. Arra. web autic   | ELEC            | Texto e | n línea: |                |

Hacer clic en calificación para acceder a los siguientes datos:

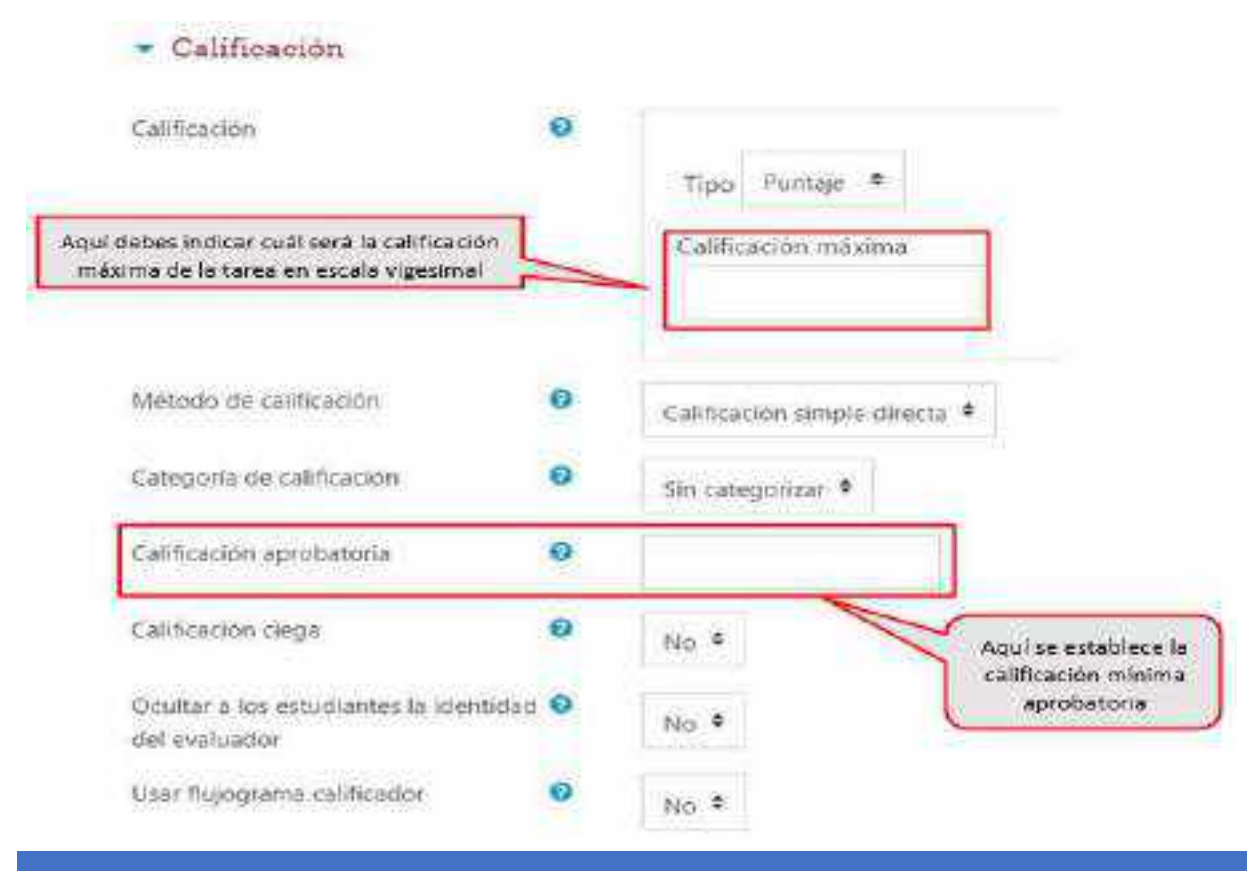

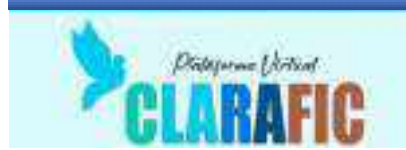

Para activar la función del **TURNITIN** para los trabajos enviados, se debe hacer las siguientes acciones:

| • | Avisos                                          | 1. Hacer clic en la |  |
|---|-------------------------------------------------|---------------------|--|
| , | Configuración del complemento Tumitin Integrity | opción de Turnitin  |  |
| , | Calificación                                    |                     |  |

#### Se desplegará la lista de opciones como se muestra a continuación

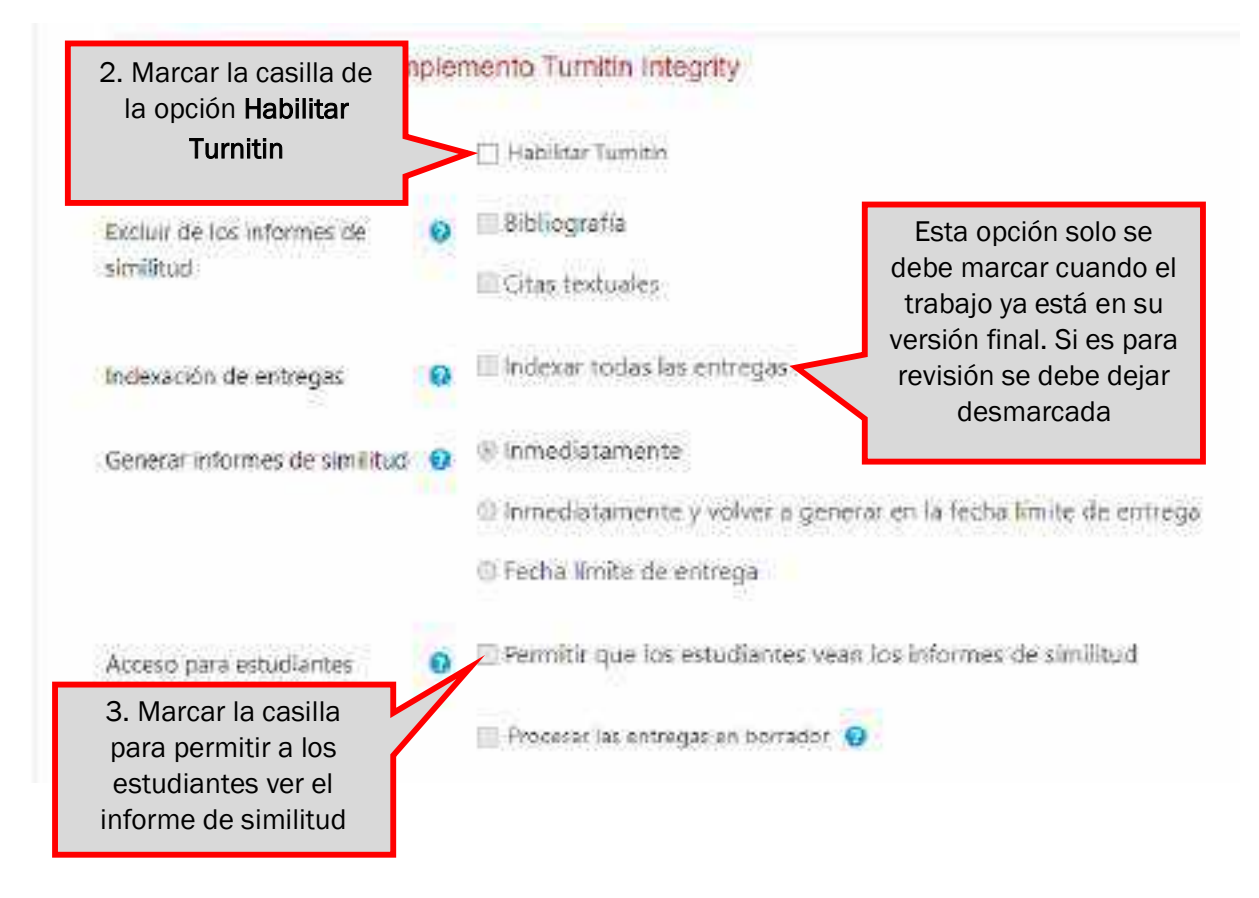

Finalmente hacer clic en guardar cambios y mostrar

| GUARDAR CAMBLOS Y REGRESAN AL CURSO | GUARDAR CAMBLOS Y MOSTRAR | CANCELIAR |
|-------------------------------------|---------------------------|-----------|
|-------------------------------------|---------------------------|-----------|

#### **IMPORTANTE:**

El Turnitin se puede utilizar en la actividad de tarea, foro y Talleres, en todos, se debe activar, de forma descrita líneas arriba.

En la tarea, el archivo se debe subir de forma directa para que pueda ser analizado por Turnitin y debe estar en formato de Word, PDF, PPT, XLS

CLARAFIC.EESPLI.EDU.PE

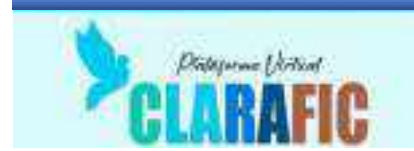

#### Foro:

Este tipo de actividad generalmente se utiliza para responder preguntas.

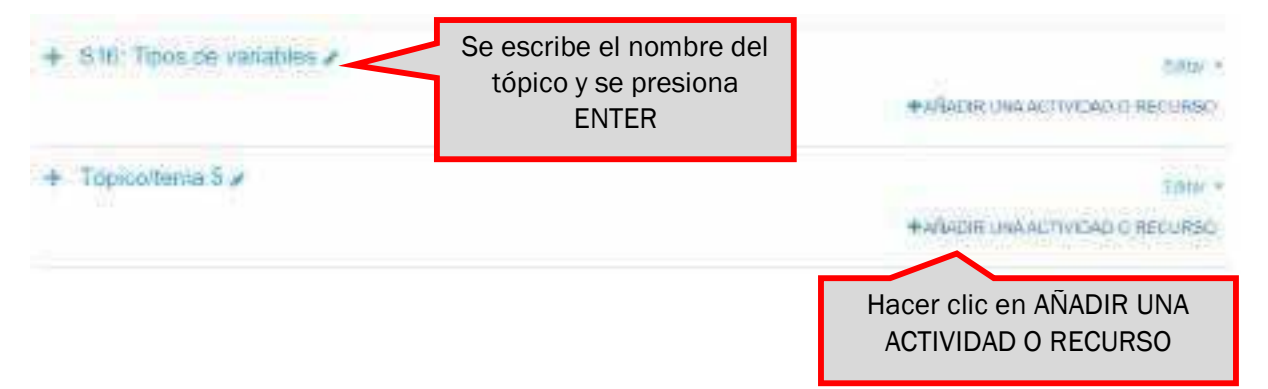

Aparecerá una ventana con la lista de actividades que se pueden realizar, en este caso haremos clic en la actividad TAREA

| tadir una acti | vidad o recurso |                  |              |                  |               |
|----------------|-----------------|------------------|--------------|------------------|---------------|
| vacar          | 1               |                  |              |                  |               |
| Todos Atto     | ndades Recurso  |                  |              |                  |               |
| 1              | 22              | 100              | 100          | -                | Encuenta      |
| Antonio        | Base dis dates  | Carpeta (foldar) | Chat         | Elayzidin        | predifinida   |
| 12 O           | <b>立 0</b>      | ₫ 0              | 4 0          | ± 0              | \$ <b>0</b>   |
| 0              |                 | 8                | 124          | Hagar alia an la | actividad     |
|                |                 |                  |              |                  | )             |
| Etiqueta       | Examen          | Fore             | GROOM        | Tone             | ,<br>         |
| * 0            | \$ <b>0</b>     | \$ <b>0</b>      | \$2, 0       | \$ <b>0</b>      | 121 0         |
| 20             | 1               | 1230             |              | 100              |               |
| -              |                 |                  | Paquete      |                  | Retroalimenta |
| Lectron        | Elbro           | Página           | contende IMS | Paquete SCORM    | ΰn            |
| 1 0            | 8 0             | \$ O             | 8 0          | 17 0             | 0 0           |
| 20             | -               |                  | 4            |                  |               |
| Taller         | Tarsea          | 1.084            | Wilks        |                  |               |
| 5 0            | * 0             | 0 0              | 0 0          |                  |               |

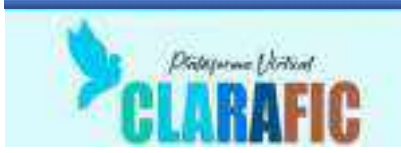

#### Aparecerá la siguiente ventana:

| 30-8-54   |          | In the second second se | Para establecer un foro en el que los<br>estudiantes puedan responder preguntas y<br>hacer comentarios a sus compañeros a través<br>de la opción responder, escoger la opción |
|-----------|----------|----------------------------------------------------------------------------------------------------|----------------------------------------------------------------------------------------------------|
|           |          |                                                                                                    |                                                                                                    |
|           |          |                                                                                                    |                                                                                                    |
| - Deseral | THE REAL |                                                                                                    | Characteristics -                                                                                                    |

Finalmente hacer clic en Guardar Cambios y Mostrar

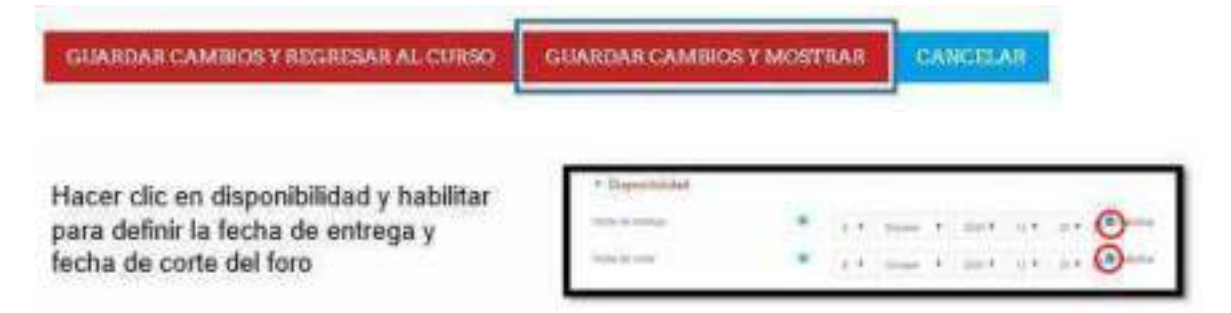

#### Subir un archivo:

este tipo de herramienta se requiere al subir los sílabos y guías de aprendizaje; así como también cuando el docente necesite que los estudiantes descarguen algún archivo necesario en el proceso de la sesión de aprendizaje.

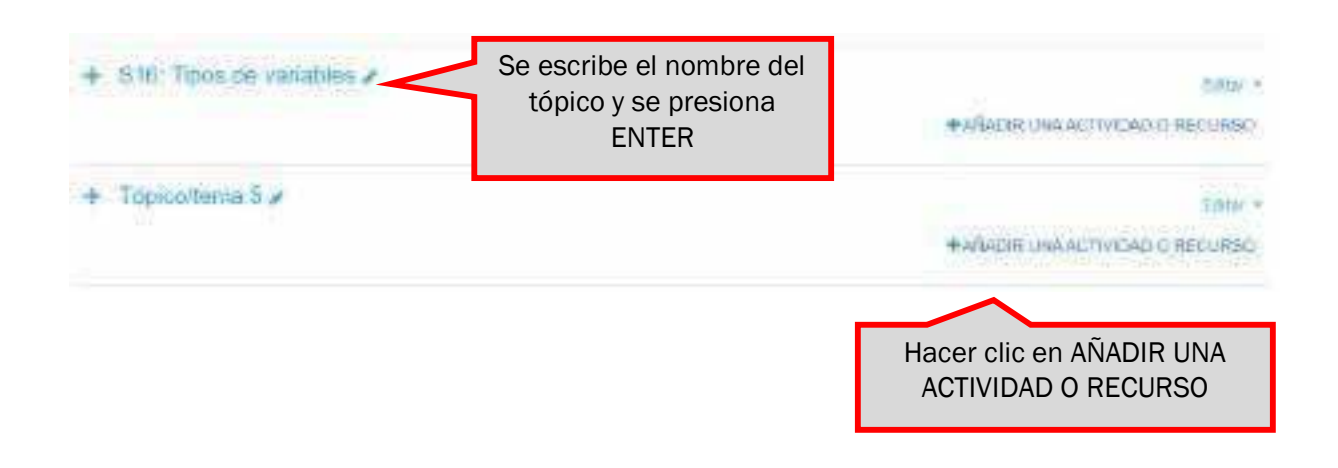

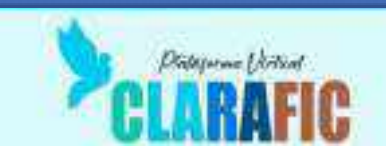

| Affadir una activi | dad e recurso |                            |              |               | ×                           |
|--------------------|---------------|----------------------------|--------------|---------------|-----------------------------|
| Buscar             | Ì             |                            |              |               |                             |
| Todos Activid      | ades Recurso  |                            |              |               |                             |
| Andreso            | Hacer         | clic en la acti<br>ARCHIVO | ividad       | 2<br>Baución  | Encuenta                    |
| 12 <b>0</b>        | <u>ф</u>      | ₫ 0                        | 17 <b>B</b>  | ± 0           | · 0                         |
| 9                  | 2             | 5                          |              | H-P           | Heramenta                   |
| Etiqueta           | Examen        | Fore                       | Glosenio     | HSP           | externa                     |
| * 0                | \$ <b>0</b>   | \$ <b>0</b>                | \$2, 0       | ŵ 0           | 0 0                         |
| E                  |               |                            | Paquete      | -             | <b>FI</b><br>Retroalmentaci |
| Lectron            | Elbro         | Página                     | contende IMS | Paquete SCORM | , and                       |
| \$ <b>0</b>        | 9 <b>0</b>    | ☆ 0                        | 9 O          | <b>17 0</b>   | 0 Û                         |
| 2                  | -             |                            | 4章           |               |                             |
| Taller             | Tarea         | LIFL.                      | Wilks        |               |                             |
| 12 0               | 12 0          | * 0                        | 1 0          |               |                             |

Aparecerá la siguiente ventana:

|                        | Aurepainte un                                                                                                    | numyo Aeshiyos                                                                                                    |                                                                                                    |
|------------------------|----------------------------------------------------------------------------------------------------|----------------------------------------------------------------------------------------------------|----------------------------------------------------------------------------------------------------|
|                        | - lines                                                                                                    |                                                                                                    | . 4 194.4                                                                                                    |
|                        | 1000                                                                                                    | *                                                                                                    |                                                                                                    |
|                        | - Personal                                                                                                    | $x_{-} \leftarrow x_{-} + z_{-} = x_{-} + x_{-} + x_{-$ |                                                                                                    |
|                        |                                                                                                    |                                                                                                    |                                                                                                    |
|                        |                                                                                                    | man and a second second second                                                                                                    |                                                                                                    |
| Hacer clic en la prime | ra opción                                                                                                    | [                                                                                                    | the surgery of the local division of the local division of the loc |
|                        | and the second second se |                                                                                                    |                                                                                                    |

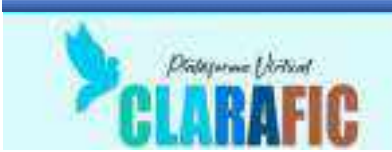

Obtendremos el siguiente cuadro de diálogo:

| Archivos del servidor<br>Ar Archivos recientes                    |                                                                                                    |
|-------------------------------------------------------------------|----------------------------------------------------------------------------------------------------|
| Clic en seleccionar archivo<br>Tri Archivos prividos<br>Wikimedus | Adjunto<br>Seleccionar archivo<br>Guardar como<br>Autor<br>JUAN CARLOS OPORTO MARRÉ<br>Seleccionar licencia<br>Todos los derectios reservar ‡ |

Seleccionas el archivo a subir

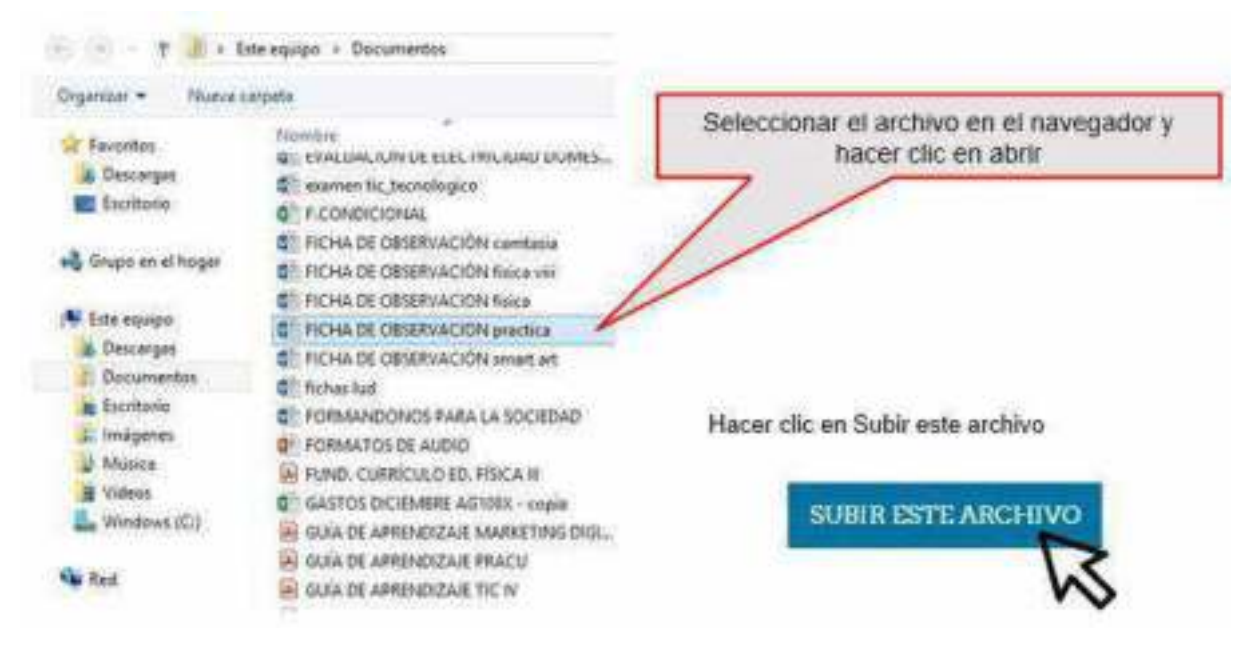

Finalmente hacer clic en guardar cambios y mostrar

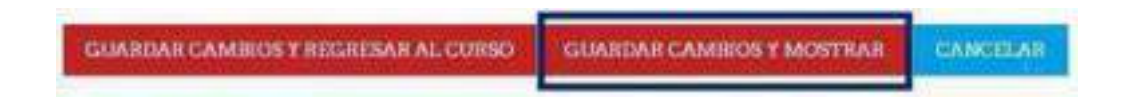

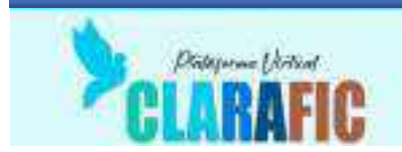

#### Calificación de actividades:

Para este aspecto el docente debe ingresar a la tarea que ha dejado, pero desactivando la edición.

| nvestigación Aplicada II                  | a distanti                                                                                                    |
|-------------------------------------------|----------------------------------------------------------------------------------------------------|
| 10.3¢                                     |                                                                                                    |
| Production of Section Overlag, in Advance | 2 Copie an ang titu                                                                                                    |
| 🐵 😫 Gular de Aptroxitanje IV. O 💉         | a manual                                                                                                    |
| + 1 Linux de Agentiliany 17 02 e          | · Annual and Annual Annual An |
| 🔹 🙀 filater#                              | and K                                                                                                    |
|                                           |                                                                                                    |
| or the states                             |                                                                                                    |
| Clic en la tarea                          |                                                                                                    |

#### Aparecerá la siguiente ventana:

| Instru |      | in de Recol             | ección de Dator                            | arter en<br>arter en | - 6<br>- (*)                                                                                                    | Archivo subido por                               | el estudiante con fec<br>hora | ha y |
|--------|------|-------------------------|--------------------------------------------|----------------------|----------------------------------------------------------------------------------------------------|--------------------------------------------------|-------------------------------|------|
|        | Clic | en califi               | caclón                                     |                      |                                                                                                    | V                                                |                               |      |
|        | -    | and the second          | and an an an an an an an an an an an an an | TS                   | Time a                                                                                                    | California and a second                          | dimension .                   |      |
|        | 9    | ACCESSION OF THE OWNER. |                                            |                      | And And Street                                                                                                    | An other states and an other states of the state | * 6                           |      |
| ŝ.     | 0    | Labor -                 |                                            | -                    | Anna Anna - Mana Line<br>Anna - Mana Line<br>Anna - Mana - Mana<br>Anna - Mana - Mana - Mana<br>Anna - Mana - Mana |                                                  | -                             |      |

#### Aparecerá la siguiente ventana:

| The plane.<br>Strengthere and the same latter to                                                                                                    | in the second state of the local first article from all which have a first in the second state in the second st |  |
|----------------------------------------------------------------------------------------------------|----------------------------------------------------------------------------------------------------|--|
| Comaria de nalificaciones                                                                                                    |                                                                                                    |  |
| Sum on his blackses                                                                                                    |                                                                                                    |  |
| ferrarie.                                                                                                    | 9                                                                                                    |  |
| Anishing .                                                                                                    |                                                                                                    |  |
| Anna and a state of the state of the state o | 10 M                                                                                                    |  |
| in the second second                                                                                                    | Trans I are former on (EE) 2110                                                                                 |  |
| Lougardon .                                                                                                    | to and to an end                                                                                                |  |
| him minute                                                                                                    | The second processing and participation of the second state of the second state                                 |  |
| Clic en ver todos l                                                                                                    | os envíos                                                                                                    |  |

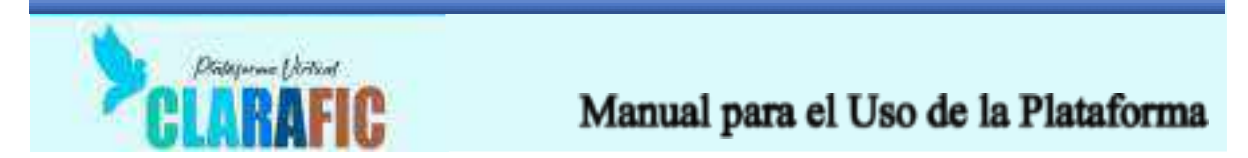

Finalmente hacer clic en guardar y mostrar siguiente para pasar al siguiente estudiante

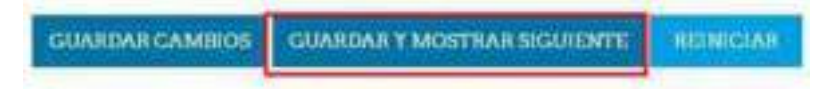

En esta ventana podemos observar diversos elementos:

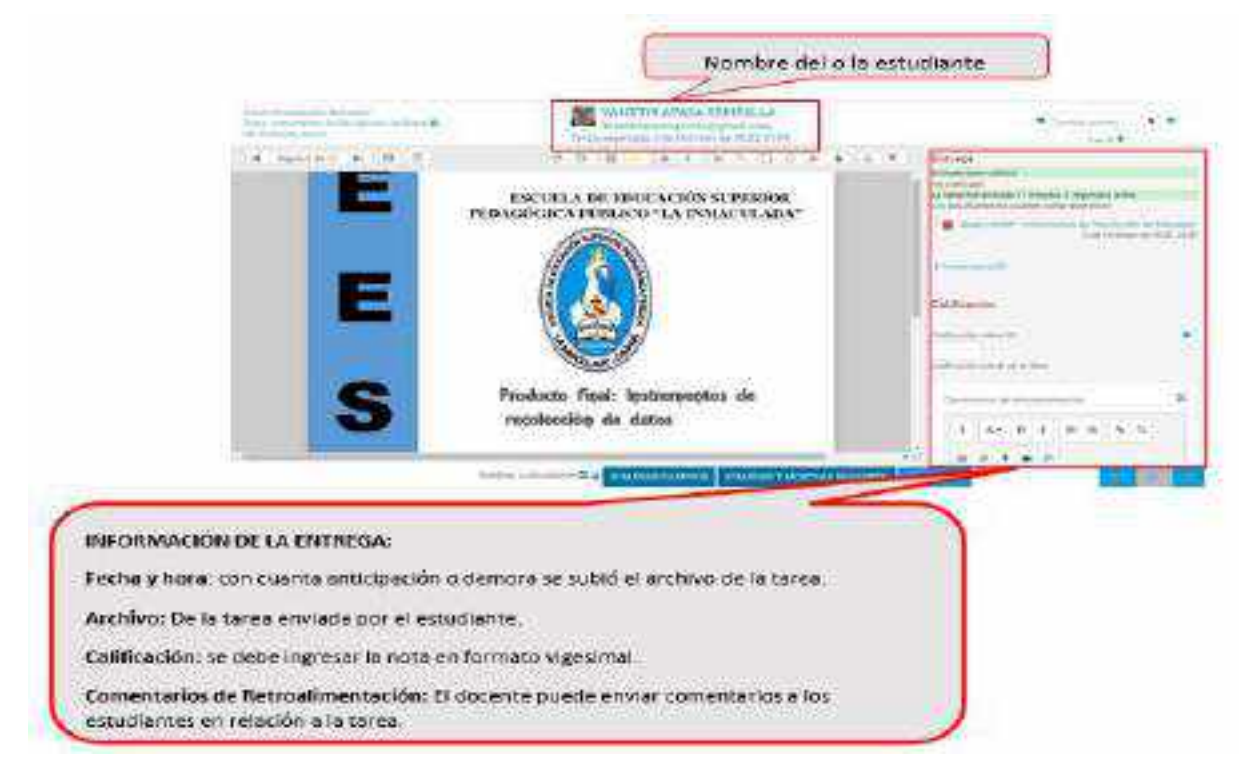

Terminado de calificar a todos los estudiantes verificar las notas, regresar al tablero haciendo clic en ver todos los envíos.

| Construction (product)<br>Loss Instruction (product)<br>Professional and Const III (Pro- | SHIFLEY SHILMA CHIRANA HUALLEA                                                                                                    | Stemme Kt |      |
|------------------------------------------------------------------------------------------|----------------------------------------------------------------------------------------------------|-----------|------|
| W                                                                                        | Provide and a second state of the second state of the second state | 1417      | 1    |
| A statistic build of                                                                     | Bidgerate                                                                                                    |           | - 21 |

En la siguiente ventana observamos cada una de las notas debajo del botón de calificación

| - | 1 | anna:                                                                                                    | Contract of the second | 1.122 |               |       |                   |                                                                                                    |    |
|---|---|----------------------------------------------------------------------------------------------------|------------------------|-------|---------------|-------|-------------------|----------------------------------------------------------------------------------------------------|----|
| - |   | Dogen.                                                                                                    |                        | 1000  | -             |       |                   |                                                                                                    |    |
|   |   |                                                                                                    |                        |       |               | -     |                   |                                                                                                    | -  |
|   |   | and solve and the solution of the solution of | wisters and            | 100   | Concession of | Pres- | Inter Address     | C and add and a statement of the statement of the stateme    | i  |
|   | 9 | 157) an                                                                                                    |                        | -     | aller state   | -     | The second second | Radian same because<br>the basis of the basis of the basis o | i. |
|   | 0 | -in table                                                                                                    | 471309-0114-0          | H     | Containing of | has+  |                   | Sector States and a vertice                                                                                                    |    |

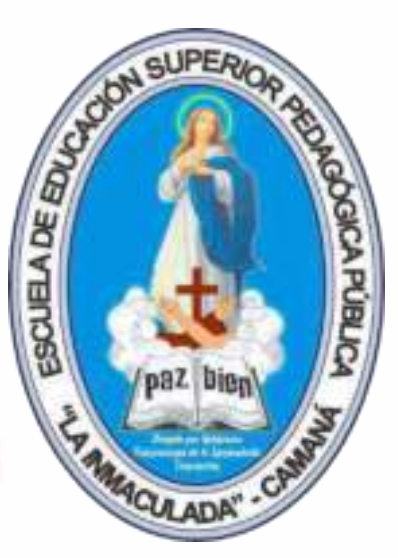

# USO DE LA PLATAFORMA ADMINISTRADORES

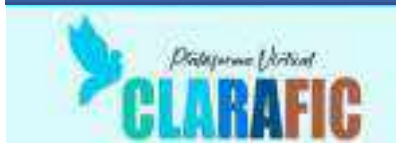

#### Creación de categorías, sub categorías y cursos

Para poder implementar la estructura de cursos para un semestre académico, es necesario, crear una categoría principal, varias sub categorías para cada especialidad y para cada semestre, al final se crean los cursos por cada aula.

Para realizar este proceso se realizan las siguientes actividades:

Una vez validado los datos de ingreso a la plataforma:

| ×                          |                               |
|----------------------------|-------------------------------|
| 🚯 Tablero                  |                               |
| 🗌 Página inicial del sitio |                               |
| 🗂 Calendario               | Clic en el menú <b>Página</b> |
| 🗋 Archivos privados        | de inicio del sitio           |
| 🧭 Banco de contenido       | CHS-EH                        |
| 🞓 Mis cursos               | 000                           |

La página de inicio es la interfaz principal de la plataforma, de ahí ingresaremos a las AREAS INSTITUCIONALES, para gestionar las categorías

| 🝘 Tablero                  |                |                                         |
|----------------------------|----------------|-----------------------------------------|
| 🖶 Página inicial del sitio | Categorías     | Clic en <b>ÁREAS</b><br>INSTITUCIONALES |
| 🛗 Calendario               | . L            |                                         |
| Archivos privados          | - ÁREAS INSTIT |                                         |
|                            | AREAS INSTI    | IUGIONALES (6)                          |

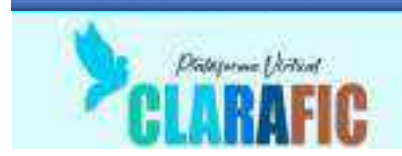

Para facilitar, la creación de las categorías y sub categorías, ingresaremos a GESTIONAR CURSOS, de la siguiente manera

|                              | ESP<br>NMACULADA               | ESPANCE - MEXICO (ES, MA) + |
|------------------------------|--------------------------------|-----------------------------|
| ÁREA<br>Tablers / Curs       | AREAS INSTITUCIONALES          | Clic en GESTIONAR           |
| · Gamma                      | Sessar ouries                  | Espandertodo                |
| <ul> <li>Converse</li> </ul> | do Formación Disculto 2022 - 2 |                             |

Una vez dentro, nos aparecerá la siguiente pantalla

| Escuela de Educación Superior Pedagógica Públic                        | a La Inmaculada                 |
|------------------------------------------------------------------------|---------------------------------|
| Gestión de curso y categoría                                           | Venue Crimeney in common partic |
| Categorias                                                             |                                 |
|                                                                        | * <b>9</b> - 0 <b>#</b>         |
| (_) #Carefree (W Terministic Concess 2002 - 1).                        | 8.40× 1.85                      |
| <ul> <li>+ Conversion de l'arrestation (Inconversional - 2)</li> </ul> | * * * # - ±#                    |
| LL +Serversens202                                                      | ******                          |

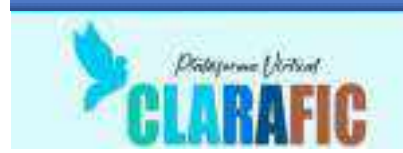

Comenzamos creando la sub categoría principal para el semestre, por ejemplo, para el semestre impar 2023

| alegorias -                                                                                 | Clic en el triángulo invertid<br>para desplegar el menú<br>contextual                                                                                                    | 0 |
|---------------------------------------------------------------------------------------------|----------------------------------------------------------------------------------------------------|---|
| Clic en crear nueva sub<br>categoría (la categoría<br>principal es AREA<br>INSTITUCIONALES) | Editor     Editor     Conternor subcontegorio     Ordernor subcontegorio     Ordernor subcontegorios por Nombre de la cotegorio escendente     Ordernor subcontegorios por Nombre de la cotegorio escendente     Ordernor subcontegorios por Nombre de la cotegorio escendente     Ordernor subcontegorios por Nombre de la cotegorio escendente     Ordernor subcontegorios por Nombre de la cotegorio escendente     Ordernor subcontegorios por Nombre de la cotegorio escendente     Ordernor subcontegorios por Nombre de la cotegorio escendente |   |
|                                                                                             | B Emily<br>C Augustrates                                                                                                    |   |
| Cursos eprogramases 10/1                                                                    | Comprobe to perman                                                                                                    |   |
| - ADARDON 2021                                                                              | <ul> <li>Februar Suno</li> </ul>                                                                                                    | ź |

#### Aparecerá la siguiente ventana

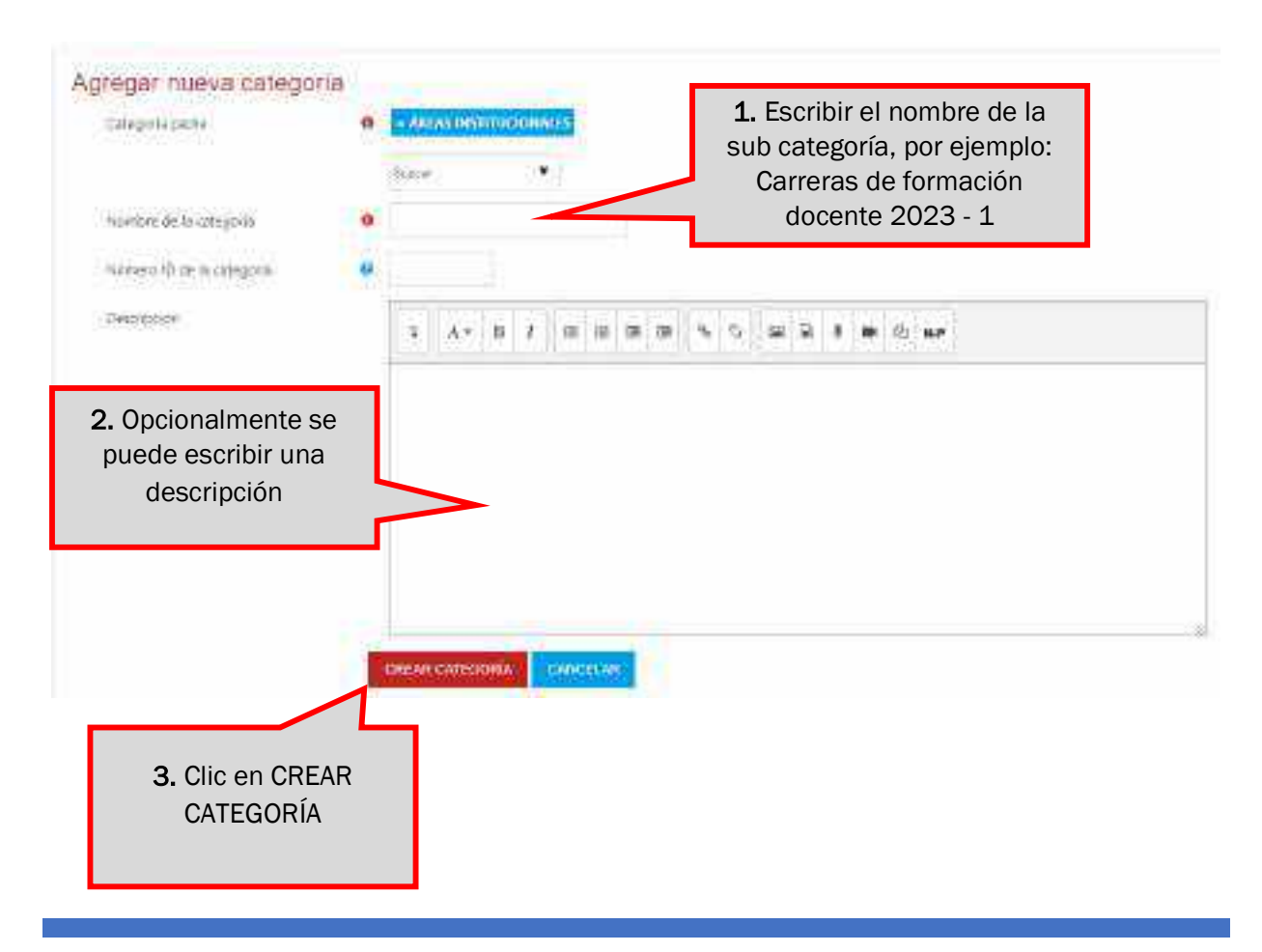

CLARAFIC.EESPLI.EDU.PE

Cualquier consulta o inconveniente, comunicarse al correo: soportetecnicoeespli@gmail.com

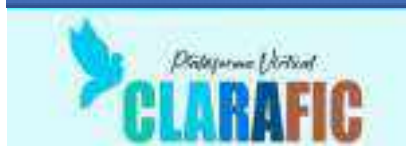

De esta forma la sub categoría ha sido creada

Common da Formación Donarma 2023 - 1

Ahora dentro de esta sub categoría se deben crear, una sub categoría para cada especialidad, siguiendo el mismo proceso, quedando al final como se muestra en la imagen

| -Carrena da Formacon Docarra 2022-2 | = + + o - 0 #                           |
|-------------------------------------|-----------------------------------------|
| C] +Entercourtent                   | -+0 - =                                 |
| 🗇 +taurander Fernang                | * + **                                  |
| D Artisternus (1936)                | Por este botón se van                   |
| 1 + Encoder Films                   | creando las sub<br>categorías para cada |
| 🖂 +titucian per el Telepit .        | especialidad                            |
| T Mileano                           | *****                                   |
| III #tomatican e information        |                                         |

Luego dentro de cada sub categoría de cada especialidad se crean sub categorías para cada aula, quedando como se muestra en la imagen

| El manasas de Emmodion Doce | ete 2002 - 31                                      | *******                                     |
|-----------------------------|----------------------------------------------------|---------------------------------------------|
| El =Taucecian inicial       |                                                    | = 4 a - a =                                 |
| In the set of               |                                                    | ·····                                       |
| Distance N                  |                                                    | ****                                        |
| D New V                     | 2. Hacer clic en la sub<br>categoría para ingresar | 1. Por este botón se                        |
| ET maciar we                | en ella y crear los                                | van creando las sub<br>categorías para cada |
| D HERE                      | CUISOS                                             | aula                                        |
| C. Inicia A                 |                                                    | 8 0 4 0 - 1 <b>3</b>                        |
| D brees 0                   |                                                    | ****                                        |

Una vez que se ingresa a la sub categoría, se comienza a crear los cursos

| DICIAE II                           |                                                                                                    |                   |
|-------------------------------------|----------------------------------------------------------------------------------------------------|-------------------|
| Brothan Israel (*<br>Recebyrne D) * | CONCAST HULEN D. CRIMOND                                                                                                    |                   |
| 1 Martun Diastariann                | the provide a state of the state of the stat | • (5 <b>8</b> • ¥ |
|                                     | Hacer clic en el botón<br>CREAR NUEVO CURSO                                                                                                    |                   |

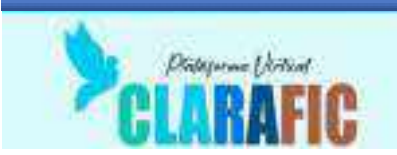

No aparece la siguiente pantalla:

| gregar un nuevo cu                    | r50 |        | 1.<br>comp<br>el | Escribir e<br>deto del c<br>plan de e | l nomb<br>urso se<br>estudio | re<br>egún<br>s |                                          |
|---------------------------------------|-----|--------|------------------|---------------------------------------|------------------------------|-----------------|------------------------------------------|
| General                               |     |        |                  |                                       | <b>`</b>                     |                 |                                          |
| Noimbre completo del curso            | 00  |        |                  |                                       | V                            |                 | 2. Escribir el<br>nombre corto del       |
| Nombre sorto del suno                 | 0.0 |        |                  |                                       |                              |                 | curso (*)                                |
| Catagoria de cursos                   | 00  | - 1851 | S INSTITUCIO     | WALLS / Carre                         | ras de Fon                   | nación ()       | ocente 2022 - 27 Educación Inicial / Ini |
| Visibildad del curso                  | Ð   | Maxim  |                  |                                       |                              |                 |                                          |
| fecta de mon del curso                | 0   | 1 +    | December         | ¢ 2022 4                              | (0) t                        | 08.5            | 18 I                                     |
| Ecopy of a second of the state of the | 0   | 1.4    | December         | *                                     | 00.*                         | 10.9            | B Habilitar                              |
|                                       |     |        |                  |                                       |                              |                 |                                          |

Para el nombre corto del curso se usa la siguiente codificación:

Ejemplo: 222EI7\_PRAC\_PROF\_6, donde:

- 22 Los dos primeros dígitos indican el año lectivo (22 para el año 2022)
- 2 El tercer dígito indica el semestre (1 para el semestre impar y 2 para el par)
- El Las dos siguientes letras indican la especialidad o programa de estudios:
  - o EI Educación Inicial
  - EP Educación Primaria
  - EF Educación Física
  - o ID Idiomas Inglés
  - o CI Computación e Informática
  - o MT Matemática
  - ET Educación para el Trabajo
  - o CT Ciencia y Tecnología
  - CO Comunicación
  - o RL Religión
  - CS Ciencias Sociales
- 7 El sexto dígito indica el número del semestre académico del aula
- \_PRAC\_PROF\_6 indica el nombre abreviado del curso. Lo que esta después del primer guion bajo, lo puedo modificar el docente a cargo del curso si lo considera necesario.

Para finalizar la creación del curso, hay dos opciones que detallamos a continuación

GUARDAR Y REGRESAR GUARDAR CAMBIOS Y MOSTRAR CANCELAR

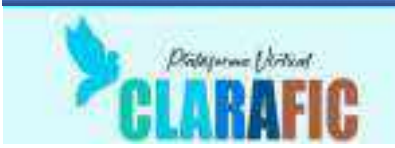

- Si hacemos clic en el botón GUARDAR Y REGRESAR, se crea el curso y regresamos a la pantalla anterior para poder crear más cursos.
- Si hacemos clic en el botón GUARDAR CAMBIOS Y MOSTRAR, se crea el curso y ingresamos al mismo, para, por ejemplo, asignar el docente que estará a cargo

Normalmente, se usa la opción **GUARDA CAMBIOS Y MOSTRAR**, para poder asignar al curso el docente que estará a cargo, para realizar esta asignación se hace lo siguiente:

Nos aparece la siguiente pantalla:

|                                        | (2) EESP                              | Aquí nos<br>aparece el |                    | million advancement -            |
|----------------------------------------|---------------------------------------|------------------------|--------------------|----------------------------------|
| Aquí nos<br>aparece el<br>nombre corto | Práctica Final 6                      | nombre<br>completo     | CONTRACTOR INCOME. | Clic en<br>INSCRIBIR<br>USUARIOS |
| E Specieral                            | Participantes                         |                        |                    | C.                               |
| C Styleraeta                           | manual (management + )) telescone     |                        |                    | 0                                |
| C Spores)<br>C Spores                  | + -skape concesso<br>Oprogram accesso |                        | #(###              | angangan angangana               |

#### Nos aparece la siguiente ventana

| Opciones de inscripció | nd        | 1. Escribir las primeras<br>letras del nombre del | 2. Aparecerán todos los<br>que tengan las letras        |
|------------------------|-----------|---------------------------------------------------|---------------------------------------------------------|
| Seleccionar usuarios   | Sin sele  | estudiante                                        | ingresadas, uno o varios                                |
|                        | Esm       | •                                                 |                                                         |
| Seleccionar cohortes   | M ESM     | ERALDA CAROLINA PANCCA 4                          | RISTE exmensionpancce@eespli.edu.pe                     |
|                        | Buscar    |                                                   |                                                         |
| Asignar rol            | Estudiant | :                                                 | 3. Seleccionar el perfil, en este caso será estudiante. |
| Mostrar más            |           |                                                   | Puede ser profesor o<br>manager                         |

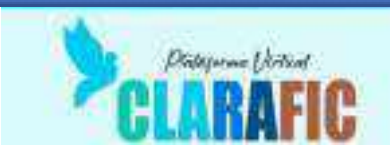

| Opciones de inscripci | ión                                |                |                                               |
|-----------------------|------------------------------------|----------------|-----------------------------------------------|
| Seleccionar usuarios  | = 🛊 ESMERALDA                      | CAROLINA PANO  | CA ARISTE conversión accordimento esta po     |
|                       | Esm                                | •              |                                               |
| Seleccionar cohortes  | Sin sugerencias<br>Sin seleccionar |                | Al hacer clic en el<br>estudiante encontrado, |
|                       | Buscar                             | •              | arriba                                        |
| Asignar rol           | Estudiante                         | ٠              | 1                                             |
| Mostrar más           |                                    |                |                                               |
|                       |                                    |                |                                               |
|                       | INSCRIBIR CO                       | IORTES Y USUAR | IOS SELECCIONADOS                             |
|                       |                                    | /              | <u> </u>                                      |

Los estudiantes matriculados aparecerán en la lista de usuarios matriculados en el curso

| Participantes                                                                                                    |                                        |                |                | - aus                  | 0<br>00000 USUMBOD |
|----------------------------------------------------------------------------------------------------|----------------------------------------|----------------|----------------|------------------------|--------------------|
| Circolit Luitpans # Selectorie                                                                                                    | ()<br>()                               |                |                |                        | 0                  |
| 🔸 жілон сояріской                                                                                                    |                                        |                |                | BREAMPLIERS            | APLICAS FILTROS    |
| 2 auticipantes encontrados                                                                                                    |                                        |                |                |                        |                    |
| Monther Material and a state of a second second                                                                                                    |                                        | 1 - W T ( * )  |                |                        |                    |
| Apellon Time - a a c h a a a c r r                                                                                                    | 11 - 1 - 1 - 1 - 1 - 1 - 1 - 1 - 1 - 1 | (H. T. B. T. T | 3              |                        |                    |
| nontes reelland :<br>-                                                                                                    | Reside (mill)                          | Reley<br>T     | i Grupos-<br>  | Otoro accessitorea<br> | Suite<br>T         |
| 🖞 🚦 HAVIO RAVIMUNDO HEIREAN QUARE                                                                                                    | and a track and the second second      | Titadurte 🖌    | No hay grup of | Juna                   | 20000              |
| C STATES CONTRACTOR CONTRACT CONTRACT AND CONTRACT CONTRACTOR CONTRACTOR C | vitinatispencia@wipkadupk              | Liberarty 🖌    | Kahuy grupia)  | These                  |                    |

Con este proceso se pueden matricular al profesor y a los estudiantes en cada curso

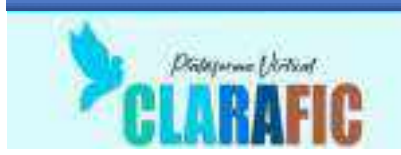

#### Creación de usuarios nuevos

Para crear usuario, debemos ir a la zona de administración del sitio

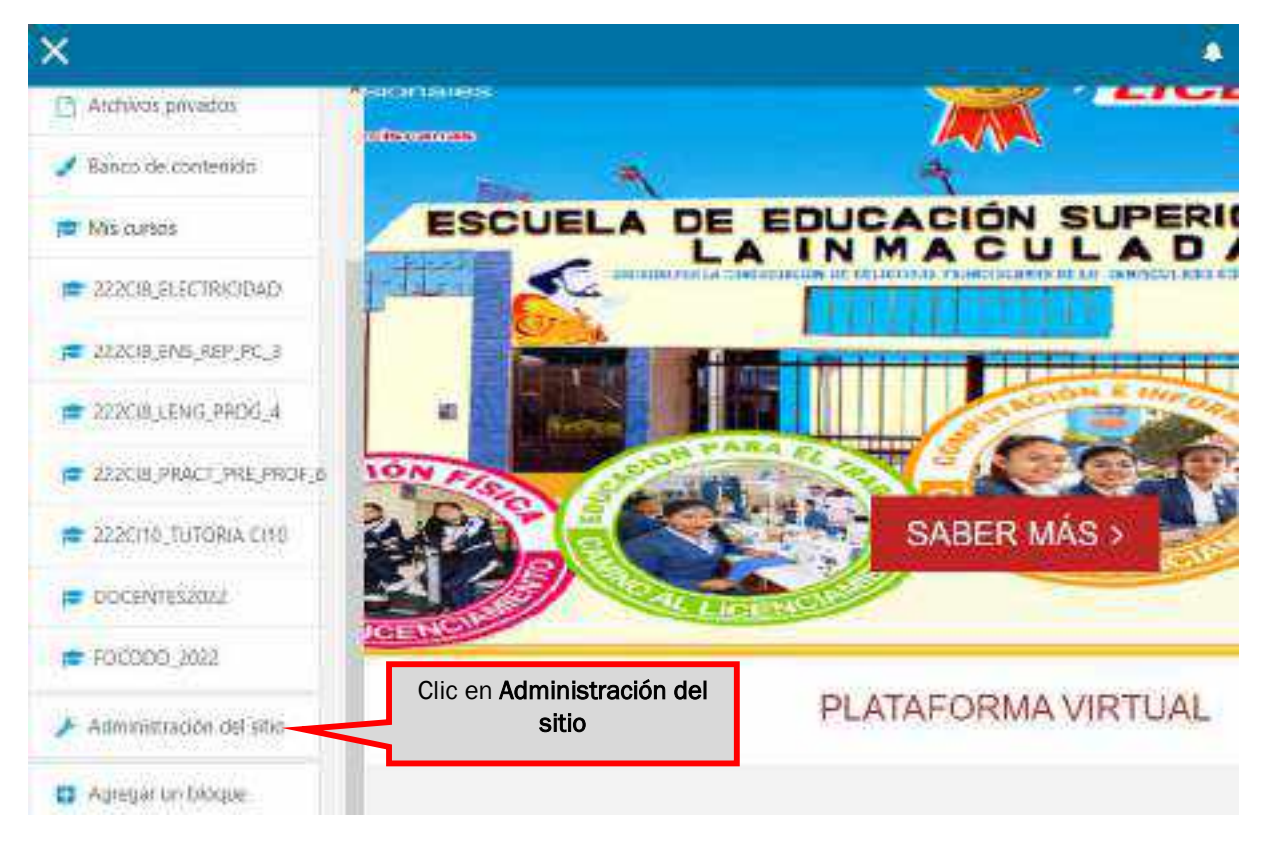

#### No aparece la siguiente ventana

| Escuela de<br>Inmaculada | Educ<br>I                   | ación                                                            | n Super                           | ior P | edagó | gica I  | Públic       | a La      |
|--------------------------|-----------------------------|------------------------------------------------------------------|-----------------------------------|-------|-------|---------|--------------|-----------|
| Administración           | del sitio                   |                                                                  | Clic en <b>Usu</b>                | arios |       |         |              |           |
| Admenstraçión del situ   | Teramor                     | CV m                                                             | Celloworter                       | Raph  | -     | Fermior | forgenerers. | Deservito |
|                          | Nor<br>Auro<br>Stern<br>Kom | National<br>nin:<br>nats Mood<br>Natione<br>National<br>National | e<br>I de Rebúillesta<br>Geselles | 00+   |       |         |              |           |

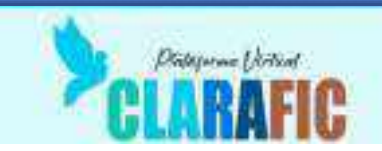

# Administración del sitio

|                          |                                                        |                                                                                                    | Buscar                                                                      |                                    | Q.         |
|--------------------------|--------------------------------------------------------|----------------------------------------------------------------------------------------------------|-----------------------------------------------------------------------------|------------------------------------|------------|
| Administración del sitio | Usuarios                                               | Cursos                                                                                                    | Calificaciones                                                              | Plugins                            | Apariencia |
| Usuarios                 |                                                        |                                                                                                    | CI                                                                          | ic en <b>Mirar lis</b><br>usuarios | ta de      |
| Cuentas                  | Mill<br>Acc<br>Agr<br>Ges<br>Prei<br>Can<br>Con<br>Sub | ar lista de as<br>iones masiv<br>egar usuario<br>tión de osua<br>terencias pre<br>noos de per<br>iortes<br>ir usuarios | suarios<br>as con usuarios<br>arios<br>edeterminadas del<br>fil del usuario | usuano                             |            |

#### No aparece la lista de usuarios de la plataforma

| <ul> <li>Naevo filtro</li> </ul>                                                                                                    |                                                                                                    | e. Will of Lines (                                     |                                                         |          |
|----------------------------------------------------------------------------------------------------|----------------------------------------------------------------------------------------------------|--------------------------------------------------------|---------------------------------------------------------|----------|
| Normbre completa del usuario                                                                                                    | Ciane •                                                                                                    |                                                        |                                                         |          |
|                                                                                                    | MOR FILTRO                                                                                                    | 2010/102                                               |                                                         | 1101     |
| Normale / Apendols)                                                                                                    | ad an elizable present add and                                                                                                    | Control Page                                           | Table Trades                                            | Tallen / |
| The second second second second second                                                                                               | and the second second s | Careanal Park                                          | 3 mine 46 scoundoe                                      |          |
| ADMAN GUETAVO PEVILLA DERACTA                                                                                                    | POTEN BERRICH REPORTED FOR                                                                                                    |                                                        |                                                         |          |
| DRIAN GUDTAVO REVILLA DORALTA<br>DRIANA GIANGLIA GONZAGELALIVARADO                                                                   | adnanagonceles@expliladu.pe                                                                                                    | Camana Peru                                            | Sinoras 5 miles                                         | E #1     |
| CONTAN GUETAVO PEVILLA PERALEA<br>IDRIANA GIANELLA CONZACES ALVARADO<br>ANGE MILAGROS VEGA NOORIGUEZ                                 | adnaroportales@explicatupe<br>adnaroportales@explicatupe<br>angievega@exiplicatupe                                                                                                    | Camana: Peru<br>Camana: Estados Unidos                 | Sincros Simiro<br>48 mino 6 seguratos                   | 0.00     |
| ADRIAN GUDTAVO REVILLA PERALEA<br>ADRIANA GIANELLA GORIZAGEI ALVARADO<br>AVGE MILAGROS VEGA ROORIGUEZ<br>Angle Kanela Cattago Viddel | adrianskrizifikezpiladupe<br>odnanogorozles@explicedupe<br>imperatosys@explicedupe<br>imperatosys@explicedupe                                                                                                    | Camana: Peru<br>Camana: Estados Unidos<br>Camana: Peru | 5 horas 5 mins<br>48 mins 6 segundos<br>5 clas 17 hotas | 0.00     |

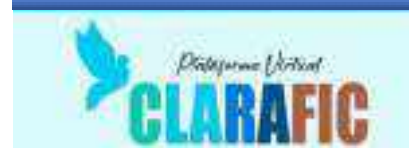

Nos va a aparecer el formulario para la creación de nuevos usuarios, como se muestra en la siguiente imagen

| Nombre_de_usuario                                                                                 | 0                            | 40302492                                  | Colocar un nombre de<br>usuario, puede ser el DNI                        |
|---------------------------------------------------------------------------------------------------|------------------------------|-------------------------------------------|--------------------------------------------------------------------------|
| Escoger un <b>m</b> étodo de<br>autentic <mark>ación:</mark>                                      | 0                            | Cuentas manuales                          |                                                                          |
|                                                                                                   |                              | Cuenta suspendida                         | al usuario                                                               |
| Nueva contraseña                                                                                  | 0                            | La contraseña debería tener al me         | mos B caracter(es), al menos 1 dígito(<br>Ingresar una clave<br>temporal |
| Marcar la casilla para que<br>el usuario cambie su clave<br>al ingresar por primera vez           |                              | 🧭 Forzac cambio de contraseña 🧕           | K.                                                                       |
| Nombre                                                                                            | 0                            | Petronila                                 |                                                                          |
|                                                                                                   | 0                            | Collazos Barrantes                        | Ingresar los nombres y<br>correo del nuevo                               |
| Apellido(s)                                                                                       |                              | 1.                                        | usuario                                                                  |
| Apellido(s)<br>Dirección Email                                                                    | 0                            | petro22@eespli.edu.pe                     | usuario                                                                  |
| Apellido(s)<br>Dirección Email<br>Ciedad                                                          | ()<br>Carrana                | petro22@eespli.edu.pe                     | usuario                                                                  |
| Apellido(s)<br>Dirección Email<br>Ciudad<br>Seleccione su país                                    | Carrient<br>Perio            | petro22@eespli.edu.pe<br>+                | usuario<br>Estos datos                                                   |
| Apellido(s)<br>Dirección Email<br>Ciedad<br>Seleccione su país<br>Seleccione su país              | Cament     Perol     Kmencal | petro22@eespli.edu.pe<br>+                | Estos datos<br>normalmente ya están<br>pre establecidos                  |
| Apellido(s)<br>Dirección Email<br>Ciedad<br>Seleccione su país<br>Zóna horana<br>Idioma priferido | Carrent Perd Kmencal Soputor | petro22@eespli.edu.pe<br>*<br>*<br>*<br>* | Estos datos<br>normalmente ya están<br>pre establecidos                  |

Al final del formulario, hay que hacer clic en CREAR USUARIO, para finalizar con la creación del mismo

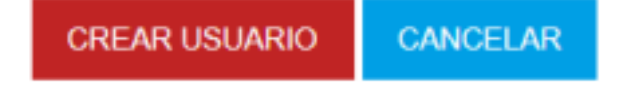

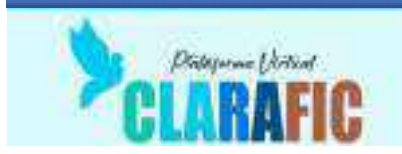

#### Búsqueda y edición de usuarios

Para realizar la búsqueda de un usuario, con la finalidad de editar su información personal, cambiar su rol, generar una nueva clave, suspender o eliminar un usuario, se deben seguir los siguientes pasos:

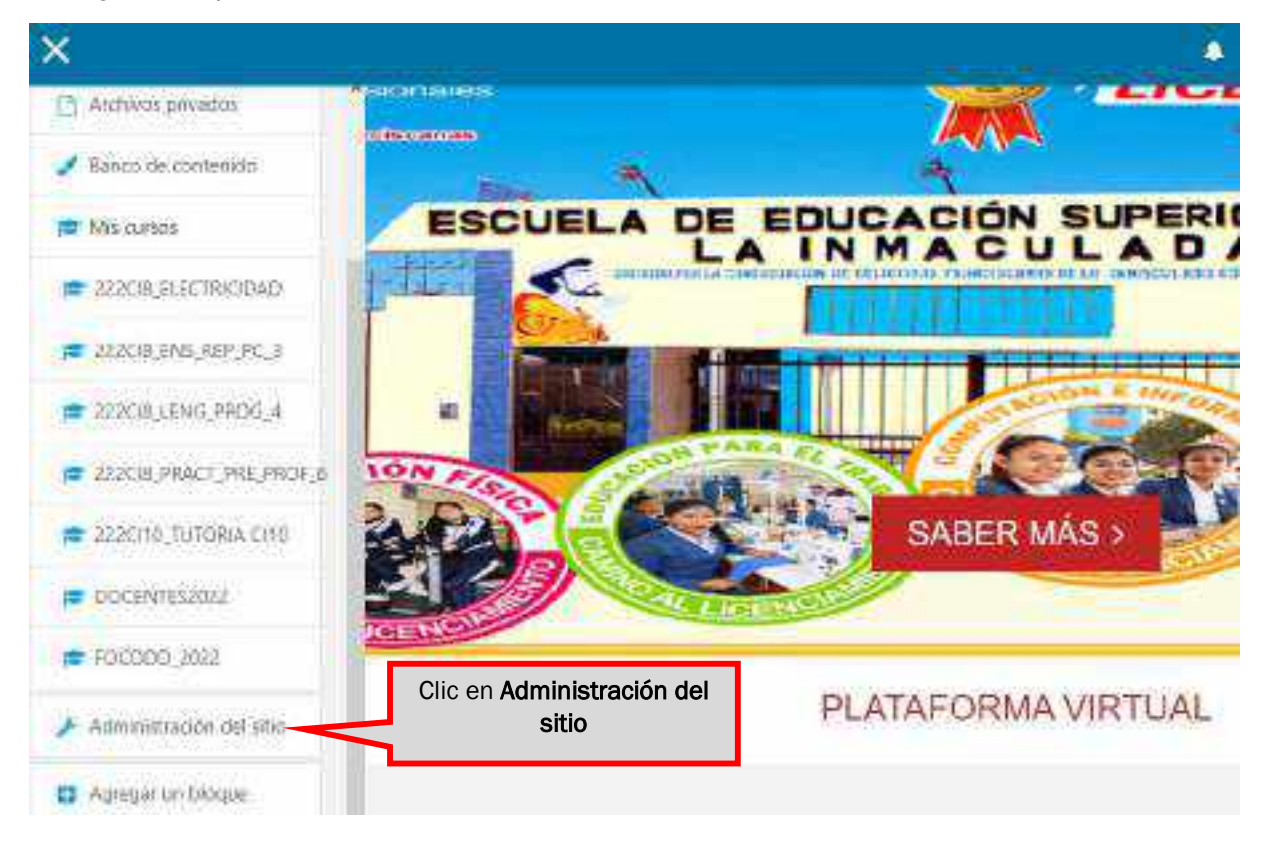

#### No aparece la siguiente ventana

| Escuela de<br>Inmaculada | Educ<br>1<br>Selenie / B | ación                                                          | n Super                        | ior P | edagó | gica F  | Públic           | a La      |
|--------------------------|--------------------------|----------------------------------------------------------------|--------------------------------|-------|-------|---------|------------------|-----------|
| Administración           | del sitic                | 2                                                              | Clic en <b>Usu</b>             | arios |       |         |                  |           |
| Administración del sibio | Thermore                 | (Vine)                                                         | Colonization                   | Rom   | -     | Fernice | <b>Begenerer</b> | Deservice |
|                          | Aller<br>Sen<br>Kon      | itadonai<br>intic<br>intic Mood<br>itganacione<br>ittarifica i | le<br>La Rocalmenta<br>Lancalm | 00+   |       |         |                  |           |

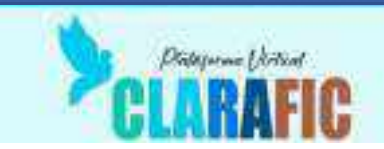

# Administración del sitio

|                          |                                                      |                                                                                                    | Buscar                                                                      |                                    | <b>Q</b> . |
|--------------------------|------------------------------------------------------|----------------------------------------------------------------------------------------------------|-----------------------------------------------------------------------------|------------------------------------|------------|
| Administración del sitio | Usuarios                                             | Cursos                                                                                                    | Calificaciones                                                              | Plugins                            | Apariencia |
| Usuarios                 |                                                      |                                                                                                    | CI                                                                          | ic en <b>Mirar lis</b><br>usuarios | ta de      |
| Cuentas                  | Mil<br>Acc<br>Agi<br>Ges<br>Pre<br>Car<br>Col<br>Sub | ar lista de a<br>iones masiv<br>egar usuario<br>itión de osur<br>ferencias pre<br>nipos de per<br>nortes<br>nir usuarios | suarios<br>as con usuarios<br>arios<br>adeterminadas del<br>fil del usuario | usuano                             |            |

No aparece la lista de usuarios de la plataforma

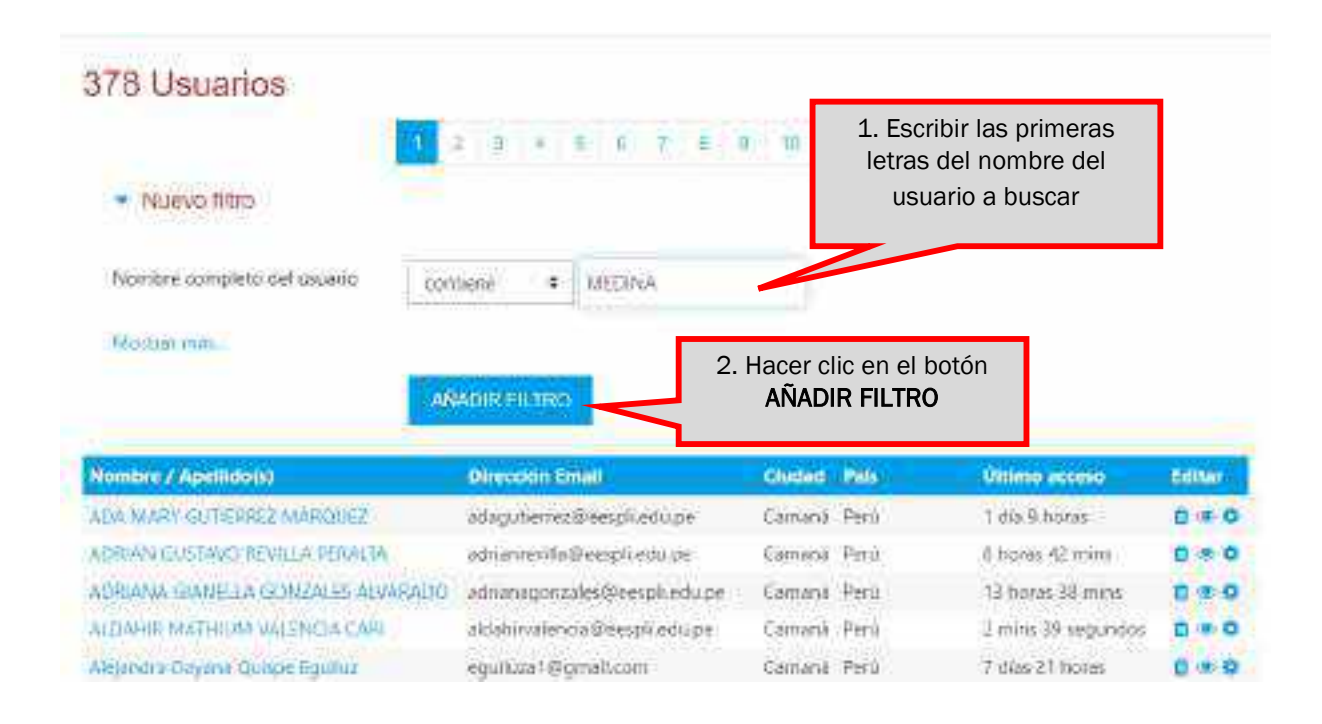

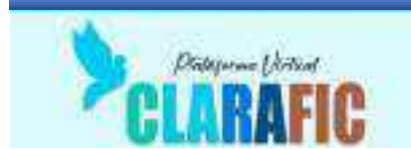

A continuación, el sistema mostrará todos los usuarios que contengan la palabra buscada, y los mostrará en la ventana, como se muestra en la imagen

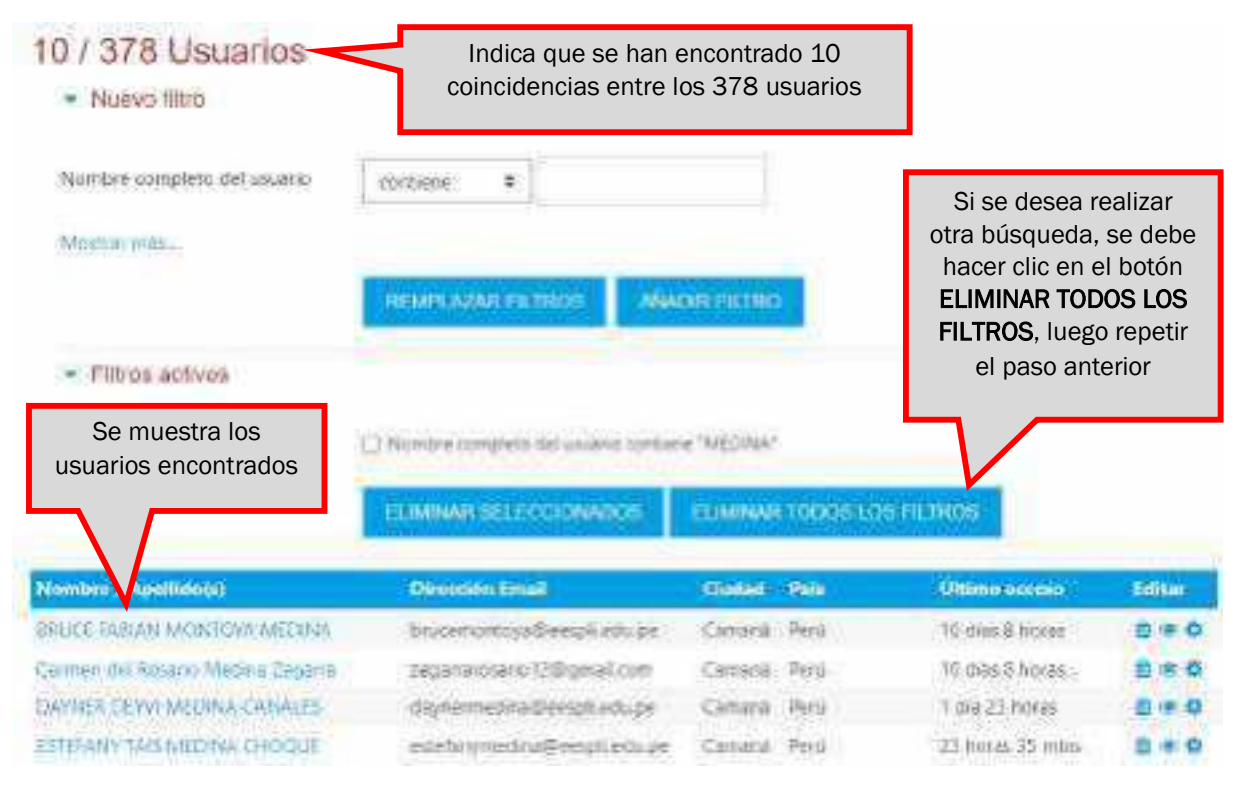

#### Para modificar los datos de un usuario, se siguen los siguientes pasos

| 1                                 | <ol> <li>Nontre conpleto de usuario conten</li> </ol> |               |                |                    |        |
|-----------------------------------|-------------------------------------------------------|---------------|----------------|--------------------|--------|
|                                   | ELIMINAR SELECCIONADOS                                | ELMINAR       | TODOS LOS FIL  | 1808               |        |
| Nombre / Apellido(s)              | Direction Ernel                                       | Outlind       | 2016           | Offerio acceso     | Editor |
| BRUCE SARIAN MONTONA MEDINA       | brucentintoja@eespf.mtupe                             | Camaria       | Retà           | 10 shas 8 moras    |        |
| Carmen dei Nosario Metina Zegarra | zeganaiosario 12:0 gmill.com                          | Camerie       | Perd           | 10 vilies & horas  |        |
| OWNER DEVVI MEDINA CANALES        | damernelin/Despiret/pe                                | <b>Cymrot</b> | Petó           | 7 dia:22 horay     | 0.00   |
| ESTIMANY THE MEDINA CHOOLE        | ndef.mjmodina@exipit.adu.pe                           | Zamana        | Perú           | all horas its mos  | 0.00   |
| JOSE VANCARIOS OUZMAN MEDINA      | ) gutman@eesak.edu.pe                                 | Camaral       | Perù           | 4 mins 20 segundos | 0.00   |
| MARIA ELEMA MILINNA ZEGAERA       | manamedira@eespil.edu.pe                              | Camana        | Estados Unidos | 7 horas 56 mini    |        |
| Mavel Sandi Diaz Medina           | m.ditz@ekspit.adu.pe                                  | Cameria       | Perù.          | 8 olas 21 hóras    | 0      |
| Skille Ferrovide Modime Chicoty - | packimedina@eessilastope                              | Сатига        | Perú           | Hacer clic en la   | rueda  |
| Rizado Hany Medina Mamani         | ricardomedina@etspil.edu.pe                           | Camana        | Perú           | de configura       | ción   |
| WI MER DEBACTION MEDINA CONDIDIN  | utbra-mattira Dasspit attu pà                         | Caming        | Reni           | J. J. J.           |        |

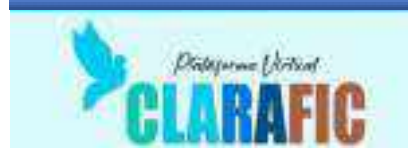

Nos aparecerá la ventana de edición del perfil del usuario, donde podremos modificar o actualizar los nombres y apellidos, usuario de la cuenta, cambiar la clave de acceso, colocar una imagen de usuario, actualizar el correo electrónico, o su ubicación geográfica.

| MARÍA I                                | ELENA MEDINA ZEGARRA                                            |                |
|----------------------------------------|-----------------------------------------------------------------|----------------|
| Tabiero / Lisuatios / MARIA            | ELENA MEDINA ZEGARIKA, / Preferencias / Cuenta del usuario / Ed | tai perfi      |
| MARÍA ELENA N                          | EDINA ZEGARRA                                                   | Espanstir todo |
| · General                              |                                                                 |                |
| Nomble_de_asuario                      | 9 70520552                                                      |                |
| Escoger un método de<br>autenticación: | Colentas manuales                                               |                |

Una vez hechos los cambios necesarios, se debe guardar los cambios, haciendo clic en el botón ACTUALIZAR INFORMACIÓN PERSONAL

| ACTUALIZAR INFORMACIÓN PERSONAL | CANCELAR |
|---------------------------------|----------|
|---------------------------------|----------|

Para ocultar un usuario, con lo cual no tendrá acceso a la plataforma, se siguen los siguientes pasos, estando en la lista de usuario, ya sea en la lista general o con in filtro añadido

| Nombre completo del usuario     | oritienie 🔻                  |         |                 |                                                     |        |
|---------------------------------|------------------------------|---------|-----------------|-----------------------------------------------------|--------|
| Maxbar mar-                     |                              |         |                 |                                                     |        |
|                                 | AÑADIR FILTRO                |         |                 |                                                     |        |
| Nombre * / Apellida(s)          | Direction Email              | Eindad  | Pais            | Último acceso                                       | Editor |
| LILLAN ROMINIA BOREIA ROSAS.    | lillanborda@ektplLodu.pe     | Camana  | Estados Unidos  | 1 dia 3 horac                                       | 0 18-1 |
| LIV LONDH BEPRUCEA              | kkinghi@eespit.edu.pe        | Gamanà  | Peril           | 42 dias 18 horas                                    |        |
| LISSET CAVILABUE QUILLE         | lisbetlayluhue@eesoli.edu.pv | Camaina | Pero            | 56 segundos                                         |        |
| LISET VOVARIA ARSOLLE-DUNA      | lisetargollo@eesoli ediupe   | Camana  | Pero            | alia an al aímha                                    |        |
| LIZ ANGIE NIONTANCHEZ ANAMAMANI | lizmontanchez@eespli.edu.pe  | Camană  | Pero "ojo"<br>a | "ojo" para ocultar o volver<br>a mostrar el usuario |        |

Una vez que el usuario está oculto, el nombre del usuario aparecerá en letras color gris y el símbolo del "ojo" tendrá una línea diagonal. Para volver a mostrar el usuario, solo hay que volver a hacer clic en el símbolo del "ojo".

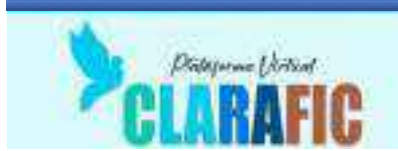

Para eliminar definitivamente un usuario, es necesario hacer los siguientes pasos

| Nombre completo del oscano      | entienio 🕈                    |         |                |                  |        |
|---------------------------------|-------------------------------|---------|----------------|------------------|--------|
| Maxbair max.                    |                               |         |                |                  |        |
|                                 | NABR FILTRO                   |         |                |                  |        |
| Novebre * / Apellido(s)         | Direction Email               | Eindad  | Pais           | Último acceso    | Editor |
| EILIAN ROMINA BOREIN ROSAS      | lillanborda@setpli.adu.po     | Camana  | Estados Unidos | 1 dia 3 horac    | 0.16.4 |
| LIV LONDH SERVICEA              | Likinghi@eespitedu.pe         | Camanà  | Peril          | 42 dras 18 horas |        |
| LISSET CAVILARUE QUILLE         | lisbetiayllahue@eesoll.edu.p+ | Camaina | Per0           | 56 segundos      | 1.46-1 |
| LINET VOWARIA ARGOLUCIDENIA     | lisetargollo@eespliedu.pe     | Camina  | Pero           | clic on ol címbo |        |
| LIZ ANGIE NIONTANCHEZ ANAMAMANI | lignontanchez@eespliedupe     | Camaná  | Peru           | bote de basura   |        |

No aparecerá una ventana pidiendo la confirmación de la acción

| Confirmar                                                                                                    |
|----------------------------------------------------------------------------------------------------|
|                                                                                                    |
| ¿Está absolutamente seguro que quiere borrar completamente al<br>usuario 'LILY LONGHI ESPINOZA', incluyendo sus inscripciones. |
| actividad y otros datos del usuario?                                                                                           |
| Si se está seguro que es el                                                                                                    |

El usuario se eliminará definitivamente de la plataforma, y si se desea volver a usar ese usuario, habrá que crearlo de nuevo como nuevo usuario.

#### **IMPORTANTE:**

El acceso a la información personal de los usuarios es responsabilidad de los administradores, esta información debe ser tratada con reserva y responsabilidad.

Solo los usuarios pueden tener acceso a su información personal, la clave una vez que es cambiada por el usuario, no puede ser vista por los administradores, por lo que de olvidarse, se deberá generar una nueva.

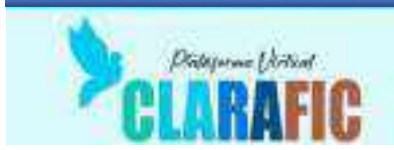

#### Activar o desactivar el Turnitin por defecto en el sistema

Para activar el Turnitin desde el sistema de la plataforma de tal manera que "siempre" este activado, o "siempre" esté desactivado se debe seguir los siguientes pasos.

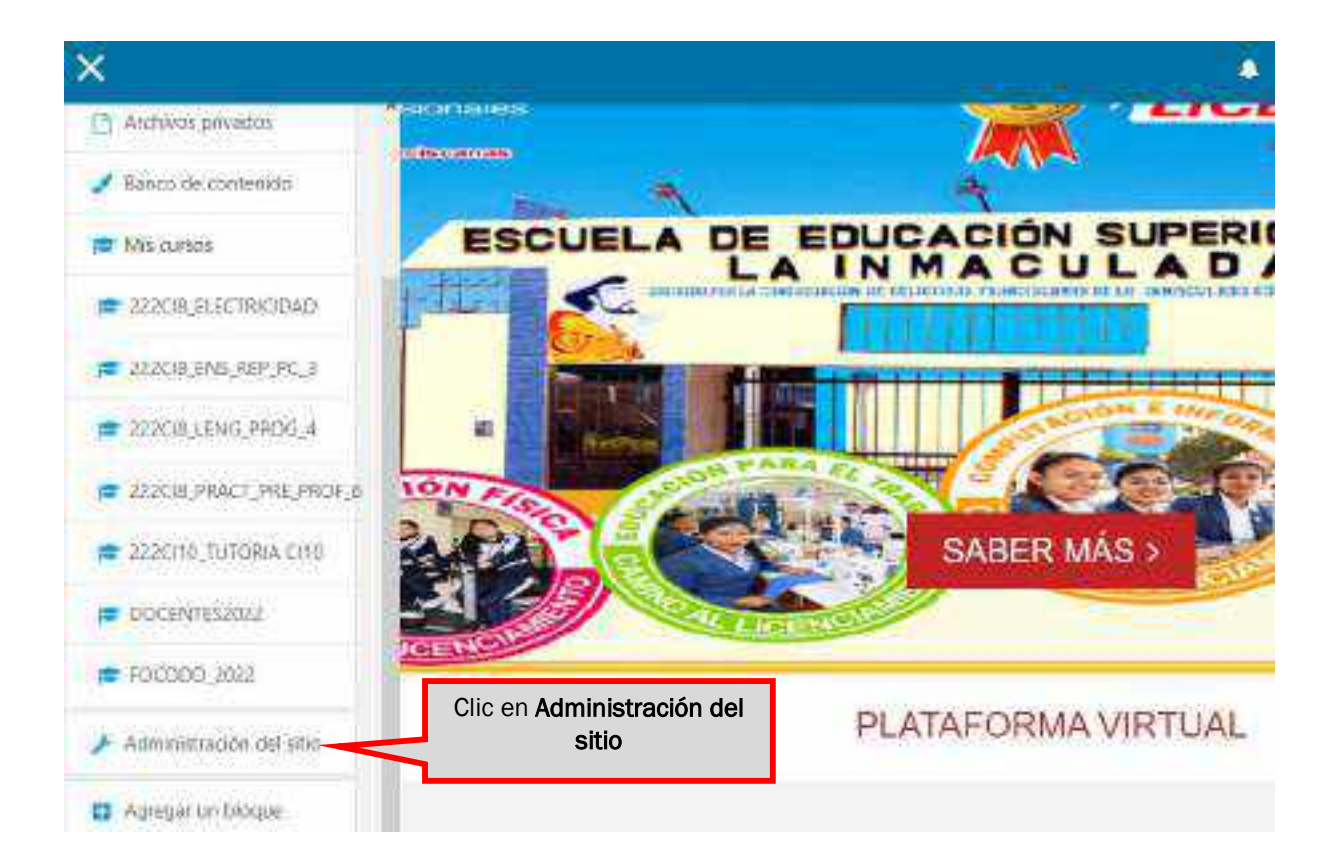

Escuela de Educación Superior Pedagógica Pública La Inmaculada Tableio / Administración del sitio / Buscar Administración del sitio Q. Ihaco Phopen. Administration del sitio Calificaciones Approvenue Senigur Teportes Desarrotto United Current Plugins initalar pilogen Wetti general de plugate Clic en Pluins General la autenticación Autenticación Alto legitro belado en Ertá? Cuerdia manualesi

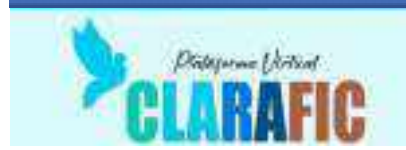

Al ingresar a la opción de Plugins, se desplegarán todas las opciones que hay para configurar en esta sección, se presentan en orden alfabético, por lo que hay que bajar hasta la opción PLAGIO.

| Plaglo            | Administrar pilogent stara detección de plagio<br>Complemento Turción Integrity | Clic en <b>Complemento</b><br>Turnitin Integrity |
|-------------------|---------------------------------------------------------------------------------|--------------------------------------------------|
| Plugins antivirus | Settioner plugats autivirue                                                     |                                                  |
| Plugins locales   | Administrar plugini focaler                                                     |                                                  |

#### No aparecerá la siguiente ventana

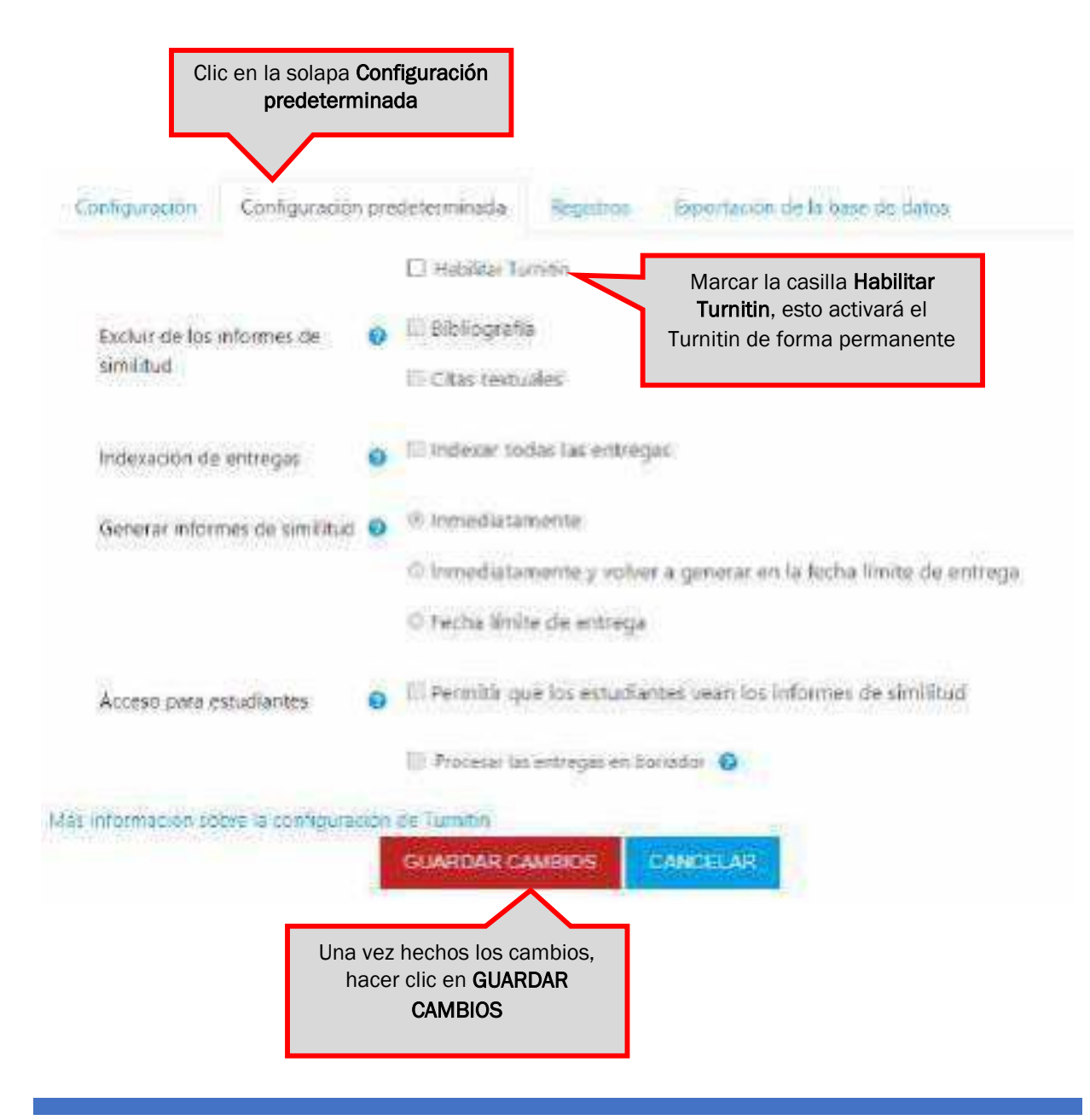

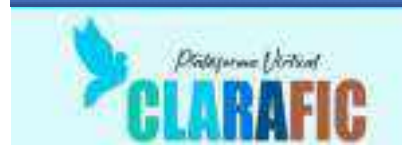